# 빠른 설정 가이드 바로 시작

Brother 제품을 선택해 주셔서 감사합니다. 여러분의 지지는 당사에게 든든한 힘이 되며 당사는 여러분의 비즈 니스를 소중하게 생각합니다. 이 Brother 제품은 최고의 표준 사양으로 설계 및 제조되어 항상 성능을 믿을 수 있 습니다.

올바른 설정과 설치 방법을 보려면 제품 안전 가이드를 먼저 읽은 다음, 본 빠른 설정 가이드를 읽어 주십시오. 빠른 설정 가이드를 다른 언어로 보려면 <u>http://solutions.brother.com/</u>을 방문하십시오.

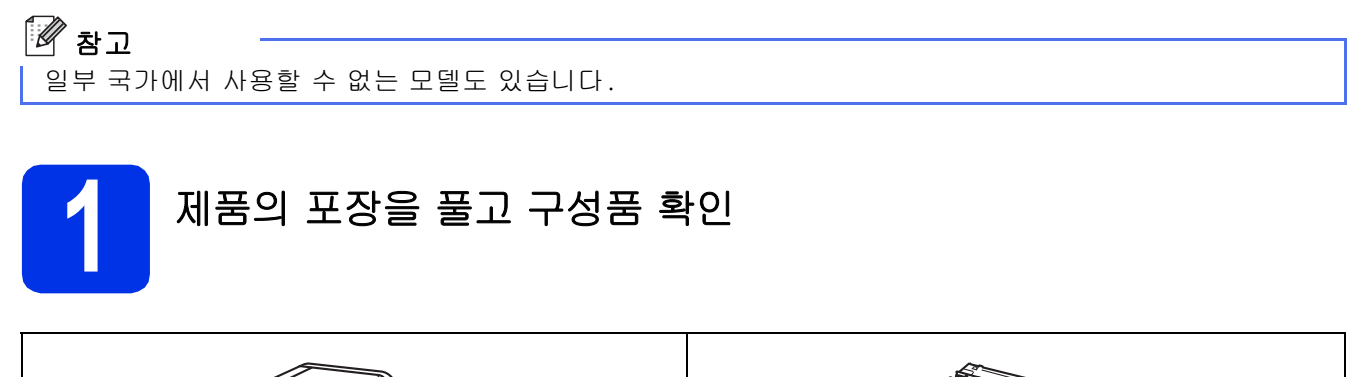

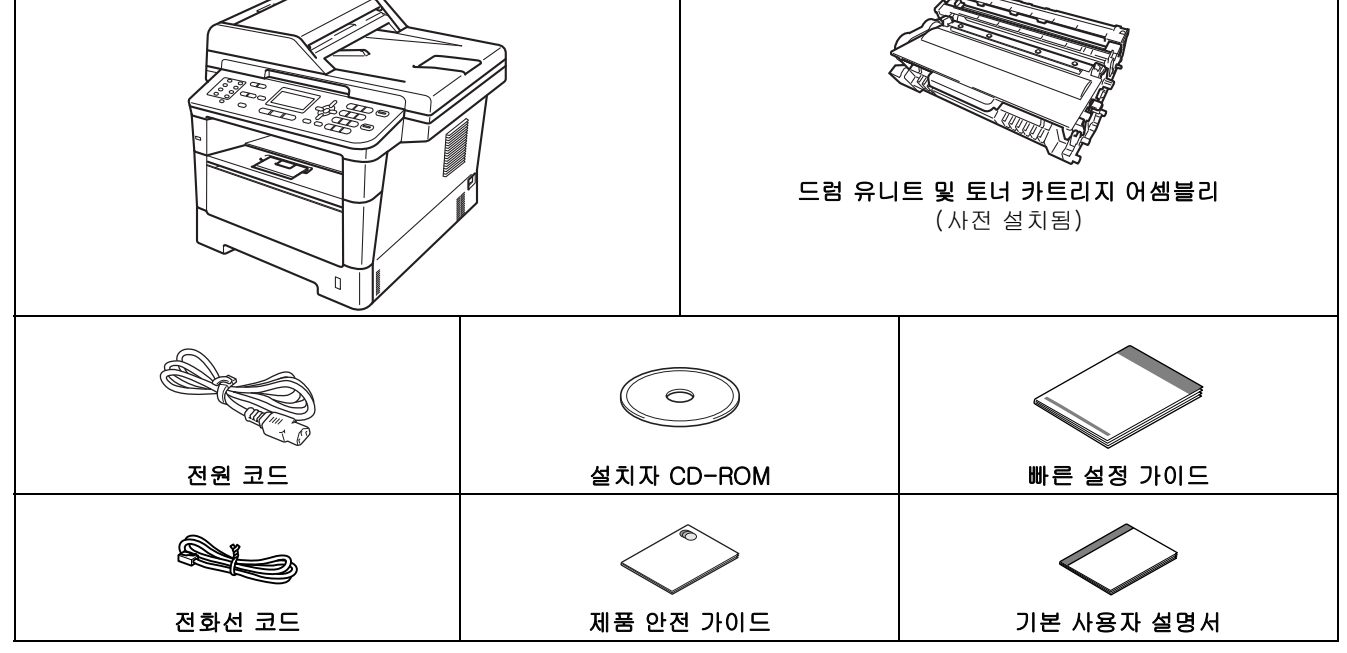

| ▲ 경고 | <u>경고</u> 는 잠재적으로 위험한 상황을 나타내며, 이러한 상황에 당면하게 되면 사<br>망에 이르거나 중상을 입을 수 있습니다. |
|------|-----------------------------------------------------------------------------|
| ▲ 주의 | <u>주의</u> 는 잠재적으로 위험한 상황을 나타내며, 이러한 상황에 당면하게 되면 경<br>상을 입을 수 있습니다.          |

#### 🛦 경고

- 본 제품은 비닐 포장지로 포장되어 있습니다. 비닐 포장지를 가지고 놀면 안됩니다. 질식 사고가 발생할 수 있으므로 비닐 포장지를 아기나 어린이의 손이 닿지 않는 곳에 두거나 적절히 폐기하십시오.
- 제품을 이동할 때는 제품 앞쪽에서 측면 손잡이를 단단히 잡으십시오. 측면 손잡이는 스캐너 아래에 있습니 다. 제품의 바닥을 잡고 운반하지 마십시오.

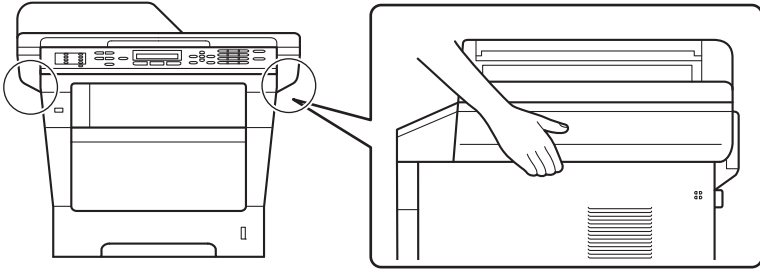

• 본 제품은 용지를 포함하여 무게가 18.0 kg을 초과할 정도로 무겁습니다. 부상을 당하지 않으려면 두 명 이상 이 제품의 앞쪽과 뒤쪽에서 제품을 잡고 들어야 합니다.

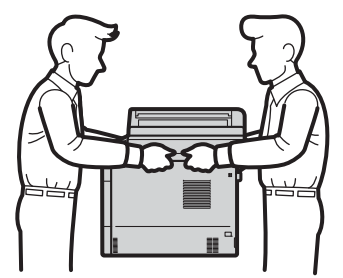

 하단 용지함을 사용하는 경우 하단 용지함은 제품에 부착되어 있지 않으므로 하단 용지함을 잡고 제품을 옮기 지 마십시오. 다치거나 제품이 손상될 수 있습니다.

#### 🖉 참고

• 그림과 같이 제품 주위에 최소한의 공간을 유지하십시오.

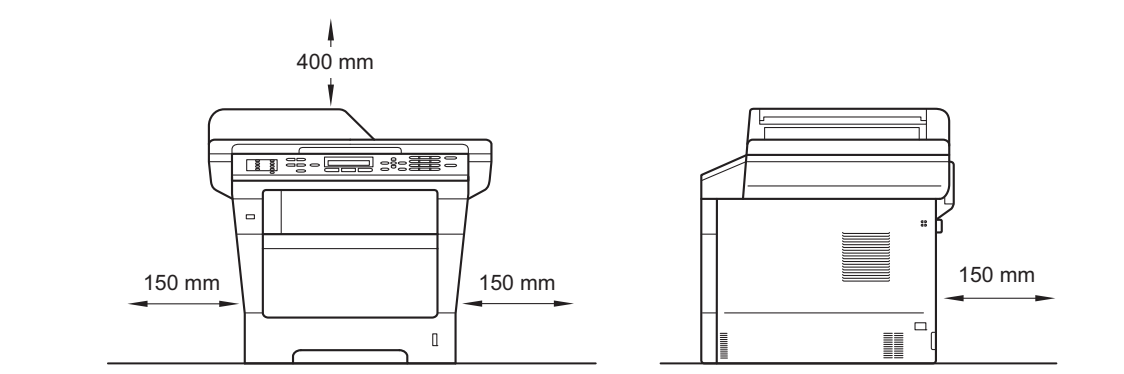

- 제품 상자에 들어있는 구성품은 나라마다 다를 수 있습니다.
- 원래의 제품 상자를 보관해 두는 것이 좋습니다.
- 제품을 운반해야 할 경우 운반 도중 제품이 손상되지 않도록 원래의 제품 상자에 조심스럽게 다시 포장하 십시오. 운송 업체는 제품에 대해 적절한 보험을 들어야 합니다. 제품을 다시 포장하는 방법은 *상급 사용자 설명서*에서 *제품 포장 및 선적*을 참조하십시오.
- 인터페이스 케이블은 표준 부속품이 아닙니다. 사용하려는 연결(USB 또는 네트워크)에 적합한 인터페이스 케이블을 구입하십시오.

#### USB 케이블

- 2 m 이내의 USB 2.0 케이블(Type A/B)을 사용하는 것이 좋습니다.
- 이때 인터페이스 케이블을 연결하지 마십시오. 인터페이스 케이블 연결은 MFL-Pro Suite 설치 프로세스 도중에 연결합니다.

#### 네트워크 케이블

10BASE-T 또는 100BASE-TX 고속 이더넷 네트워크용 스트레이트 쓰루 카테고리 5(이상) 이중 나선 케이 블을 사용하십시오.

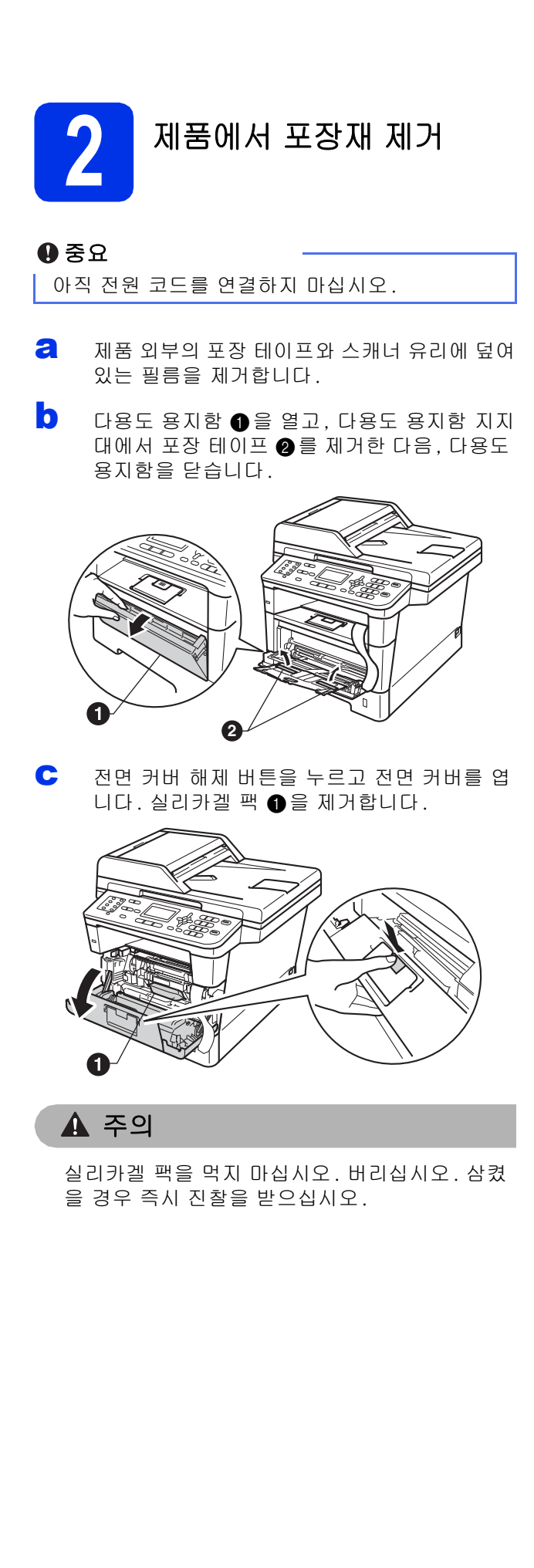

C 드럼 유니트 및 토너 카트리지 어셈블리를 꺼냅 니다.

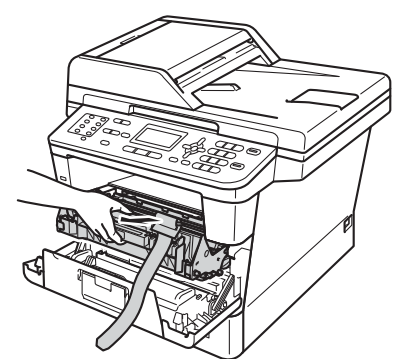

드럼 유니트 및 토너 카트리지 어셈블리의 주황 색 보호 포장재를 제거합니다.

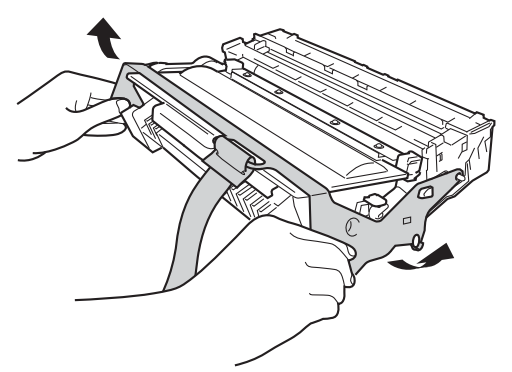

양손으로 드럼 유니트 및 토너 카트리지 어셈블 리를 수평이 되게 잡고 좌우로 몇 번 살살 흔들 어 카트리지 내부의 토너가 골고루 퍼지도록 합 니다.

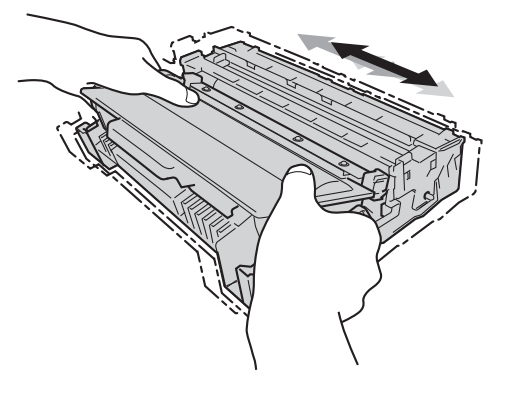

도럼 유니트 및 토너 카트리지 어셈블리를 제품 에 단단히 다시 장착합니다.

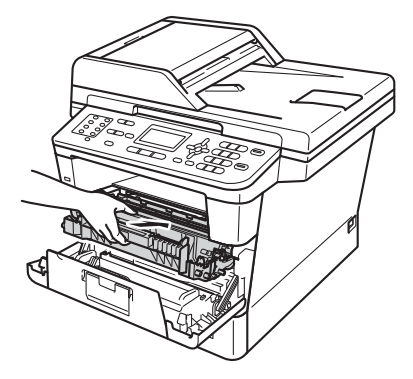

▶ 제품의 전면 커버를 닫습니다.

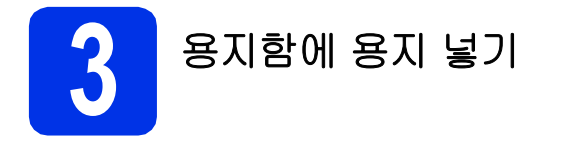

🤕 용지함을 제품에서 완전히 빼냅니다.

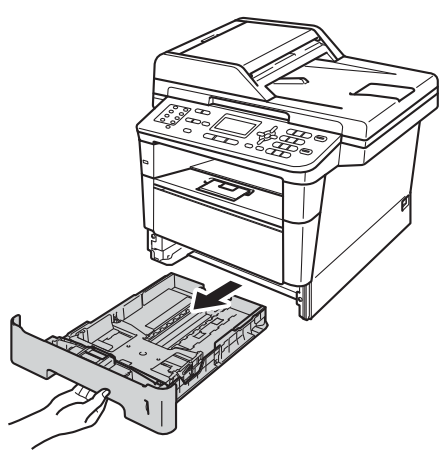

녹색의 용지 조정대 해제 레버 ①을 누른 상태 에서, 용지함에 넣으려는 용지 크기에 맞는 용 지 조정대를 밉니다. 조정대가 슬롯에 확실히 고정되었는지 확인하십시오.

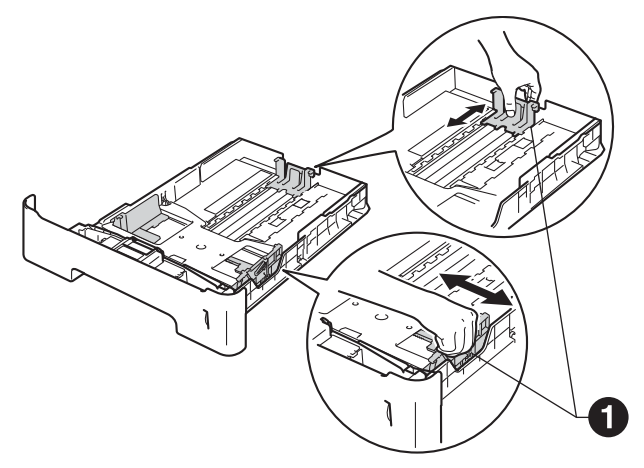

용지 걸림 및 용지 공급 오류가 발생하지 않도 록 종이 스택을 훑습니다. **0** 용지함에 용지를 넣고 다음을 확인합니다.

- 용지가 최대 용지 표시(▼▼▼) 아래에 있는 지 확인합니다.
   용지함에 용지를 너무 많이 채우면 용지 걸 림이 발생합니다.
  - 인쇄되는 면은 아래쪽입니다.
  - 용지 조정대가 용지 측면에 닿아야 용지가 올바로 공급됩니다.

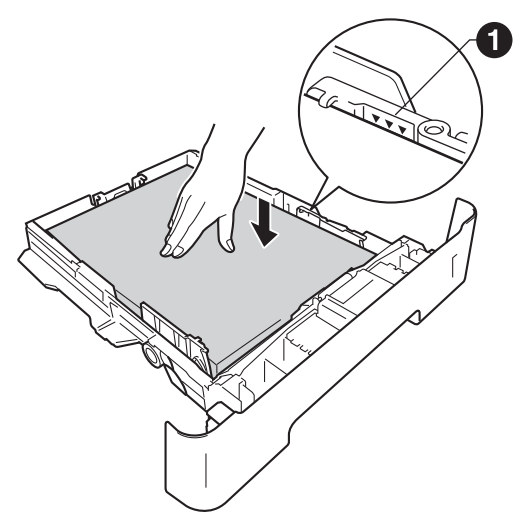

- 용지함을 제품에 단단히 밀어 넣습니다. 용지 함이 제품에 완전히 들어갔는지 확인합니다.
- ▲ 지지 플랩 ●을 들어 올려 인쇄된 용지가 페이 스다운 배지용지함에서 미끄러져서 떨어지지 않도록 합니다.

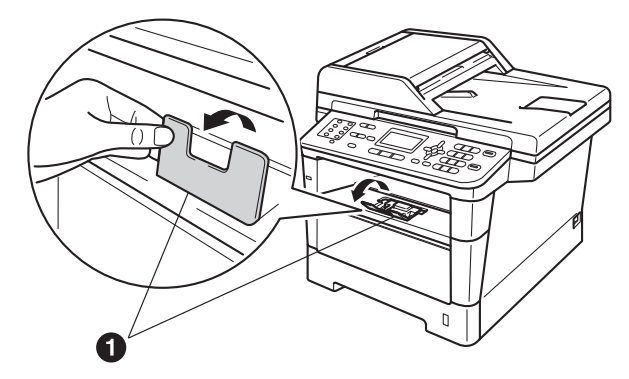

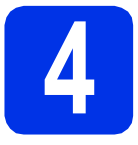

#### 전원 코드 및 전화선 연결

X

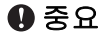

아직 인터페이스 케이블을 연결하지 마십시오.

- 제품에 전원 코드를 연결한 다음 AC 전원 콘센 트에 꽂습니다.
- 제품의 전원 스위치를 켭니다.

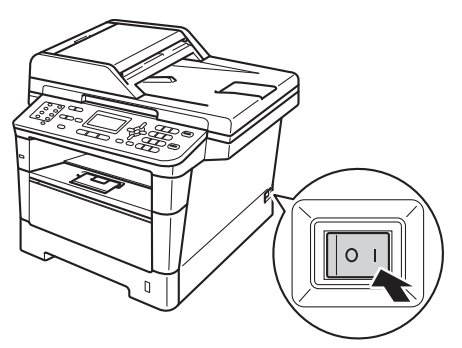

C 전화선 코드를 연결합니다. 전화선 코드 한쪽 끝은 제품에 LINE이라고 적혀 있는 잭에 연결 하고 다른 쪽 끝은 모듈형 잭에 연결합니다.

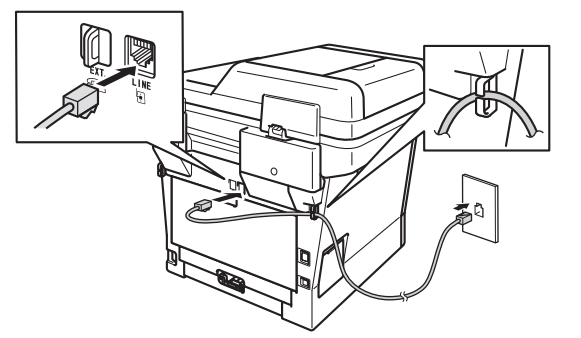

#### 0 중요

전화선 코드는 반드시 제품에서 LINE이라고 표시 되어 있는 잭에 연결해야 합니다. 🛕 경고

본 제품은 3지 플러그를 사용하여 접지해야 합니 다.

본 제품은 전원 콘센트를 통해 접지되므로 제품에 전원 코드가 연결된 상태에서 전화선을 연결할 때 전화 네트워크에서 발생할 수도 있는 위험한 상황 을 예방할 수 있습니다. 마찬가지로 전화선을 먼저 분리한 다음 전원 코드를 분리해서 제품을 옮길 때 에도 위험을 예방할 수 있습니다.

#### 🖉 참고

만약 전화선 하나를 외선 전화와 공유할 경우에는 아래 그림과 같이 전화선을 연결합니다. 외선 전화를 연결하기 전에 먼저 제품의 **EXT.** 잭

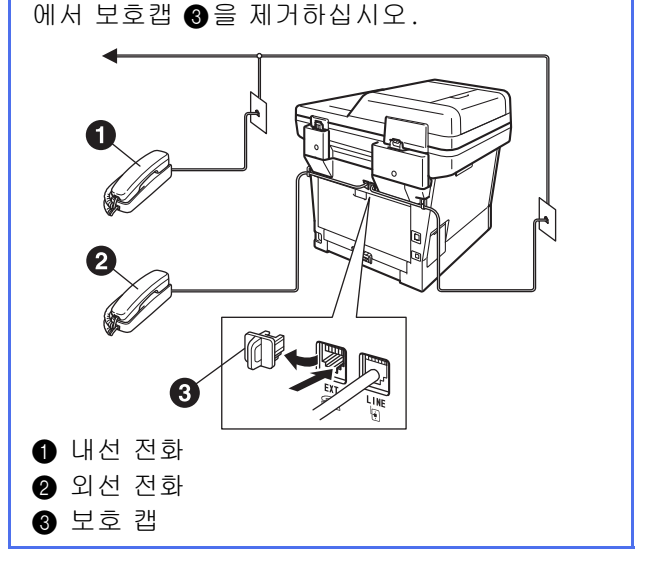

#### 🖉 참고 무선 설정 전화선 하나를 외선 전화 자동 응답기와 공유할 (필요할 경우) 경우에는 아래 그림과 같이 전화선을 연결합니다. 외선 전화 자동 응답기를 연결하기 전에 먼저 제 품의 EXT. 잭에서 보호캡 ③을 제거하십시오. a Wi-Fi 설정 메시지가 표시되면 OK를 누릅니 다. 다음 중 하나를 수행합니다. ■ 무선 네트워크에서 Macintosh 컴퓨터 또는 모바일 장치를 사용하는 경우 b로 이동합니 다. ■ Windows<sup>®</sup> 컴퓨터를 사용 중이거나 USB 또 는 유선 네트워크를 사용하여 Macintosh를 연결하려면 c로 이동합니다. Setup Wi-Fi? 3 Yes 1 내선 전화 자동 응답기 No (지원 안 됨) 2 외선 전화 자동 응답기 Select **AV** or OK 3 보호 캡 b 외선 자동 응답기가 있는 경우 수신 모드를 ▲ 또는 ▼를 눌러 Yes (예)를 선택합니다. Q External TAD(외부 TAD)로 설정합니다. OK를 누릅니다. 8페이지의 수신 모드 선택을 참조하십시오. 그런 다음 23페이지의 17 단계로 이동하여 무 자세한 내용은 기본 사용자 설명서에서 외부 선 설정을 계속합니다. TAD 연결 을 참조하십시오. 무선 설정이 끝나면 6 단계로 돌아가 제품 설정 을 완료해야 합니다. 🖉 참고 먼저 제품에서 초기 설정을 변경하려면 No (아니 오)를 선택하고 나중에 무선 설정을 구성할 수 있 습니다. С ▲ 또는 ▼를 눌러 No (아니오)를 선택합니다. OK를 누릅니다. 그런 다음 6 단계로 이동합니다. Windows® 사용자를 위한 무선 설정에 대해서 는 다음 단계에서 설명합니다.

7

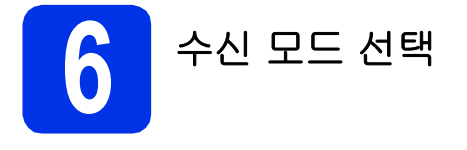

Fax Only (팩스 전용), Fax/Tel (팩스/전화), Manual (수동) 및 External TAD (외부 TAD)의 네 가지 수신 모드를 사용할 수 있습니다.

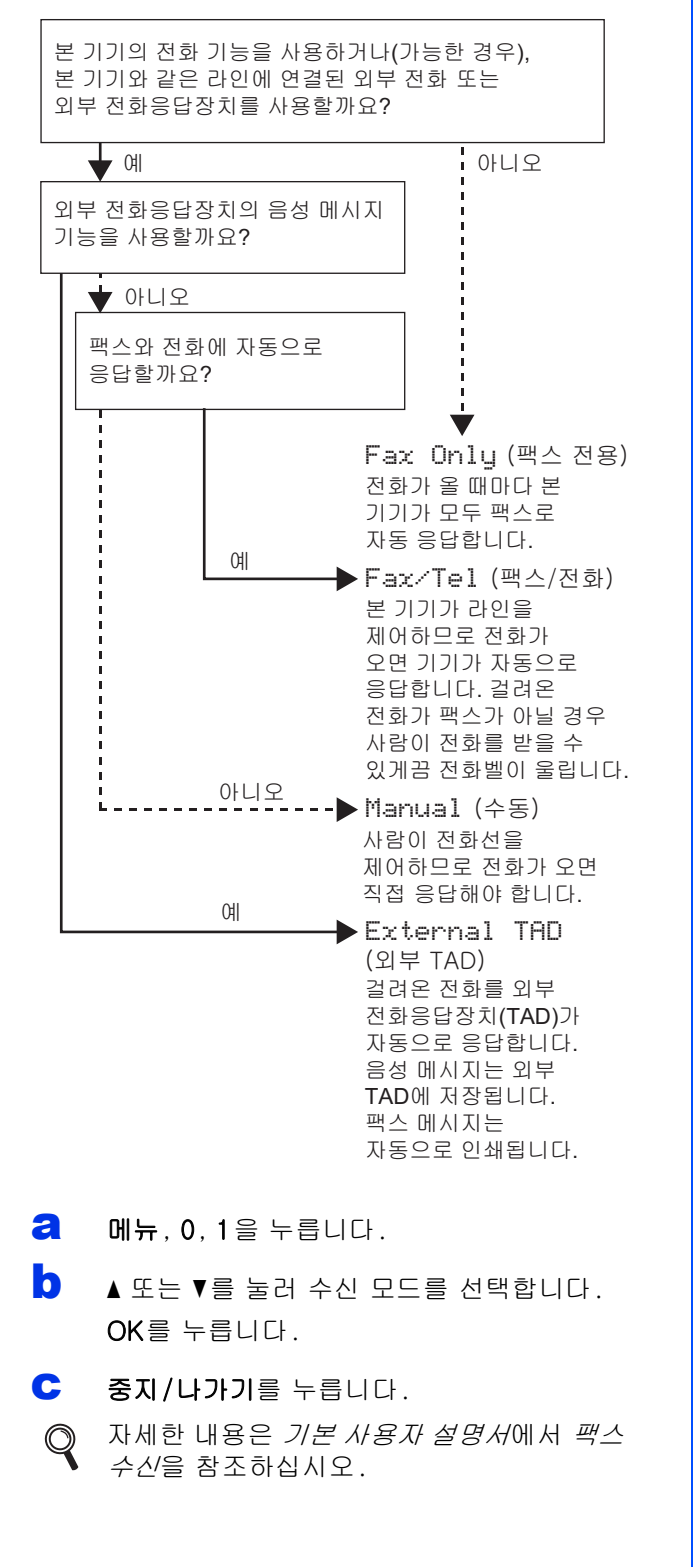

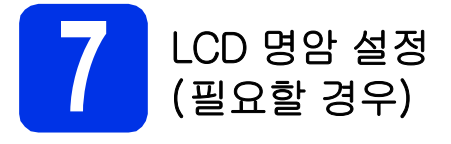

LCD 화면이 보기 불편한 경우 명암 설정을 변경해 보 십시오.

- 에뉴, 1, 7을 누릅니다.
- ▶를 눌러 명암을 늘립니다.
   -또는 ◀를 눌러 명암을 줄입니다.
   OK를 누릅니다.
- **C** 중지/나가기를 누릅니다.

| 을 날짜 및 시간 설정                                                                                                    | C····································                                                                                             |
|----------------------------------------------------------------------------------------------------|----------------------------------------------------------------------------------------------------|
| 본 제품에는 날짜 및 시간이 표시됩니다. 기지국 ID를<br>설정하면 보내는 팩스마다 날짜 및 시간이 추가됩니<br>다.<br><b>곕 메뉴, 0, 2, 1</b> 을 누릅니다.<br><b>〕</b> 다이얼 패드에서 연도 끝 두 자리 숫자를 입력<br>한 다음 OK를 누릅니다.<br><b>02.Date&amp;Time</b>                                          | 25/03/2012<br><u>Time:15:25</u><br><u>Enter &amp; OK Key</u><br>(예를 들어 15시 25분이면 1, 5, 2, 5를 입력합<br>니다.)<br><b>중지/나가기</b> 를 누릅니다. |
| Year: 2012<br>Enter & OK Key<br>(예를 들어 2012년이면 1, 2를 입력합니다.)<br>C 다이얼 패드에서 월을 나타내는 두 자리 숫자를<br>입력한 다음 OK를 누릅니다.<br>02.Date&Time<br>XX/XX/2012<br>Month: 03                                                                      |                                                                                                    |
| Enter & OK Key         (예를 들어 3월이면 0, 3을 입력합니다.)         C         다이얼 패드에서 날짜를 나타내는 두 자리 숫자<br>를 입력한 다음 OK를 누릅니다.         02.Date&Time<br>XX/03/2012         Day: 25         Enter & OK Key         (예를 들어 25일이면 2, 5를 입력합니다.) |                                                                                                    |
|                                                                                                    |                                                                                                    |

9

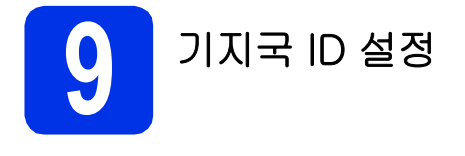

본 제품에는 날짜 및 시간이 표시됩니다. 기지국 ID를 설정하면 보내는 각 팩스마다 날짜 및 시간이 추가됩 니다.

a

메뉴, 0, 3을 누릅니다.

다이얼 패드에서 팩스 번호(최대 20자리)를 입 력한 다음 OK를 누릅니다.

| Fax:_          |  |
|----------------|--|
| Enter & OK Key |  |

C 다이얼 패드에서 전화 번호(최대 20자리)를 입 력한 다음 OK를 누릅니다. (전화 번호와 팩스 번호가 동일할 경우 동일한 번호를 반복해서 입 력합니다.)

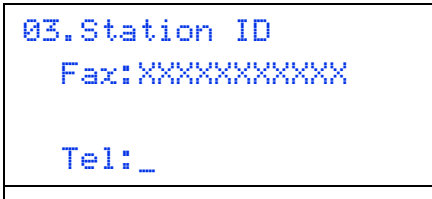

Enter & OK Key

C 다이얼패드를 사용하여 이름(최대 20자)을 입 력한 다음 OK를 누릅니다.

> 03.Station ID Fax:XXXXXXXXXXX Tel:XXXXXXXXXXX Name:\_

names

Enter & OK Key

#### 🖉 참고

- 이름 입력 문자는 다음 차트를 참조하십시오.
- 마지막 문자와 키가 동일한 문자를 입력해야 하 는 경우에는 ▶를 눌러 커서를 오른쪽으로 옮깁 니다.
- 잘못 입력한 글자를 고치려면 ◀ 또는 ▶를 눌러 잘못 입력한 문자로 커서를 옮긴 다음 삭제/뒤 로를 누릅니다.

| 키 누름 | 한 번 | 두 번 | 세 번 | 네 번 | 다섯 번 |
|------|-----|-----|-----|-----|------|
| 2    | А   | В   | С   | 2   | А    |
| 3    | D   | Ш   | F   | З   | D    |
| 4    | G   | Н   | I   | 4   | G    |
| 5    | J   | К   | L   | 5   | J    |
| 6    | М   | Ν   | Ο   | 6   | М    |
| 7    | Р   | Q   | R   | S   | 7    |
| 8    | Т   | U   | V   | 8   | Т    |
| 9    | W   | Х   | Y   | Z   | 9    |

#### 자세한 내용은 기본 사용자 설명서에서 텍스 트 입력를 참조하십시오.

#### **은 중지/나가기**를 누릅니다.

#### 🖉 참고

실수를 해서 다시 시작하려면 중지/나가기를 눌 러 a 단계로 돌아갑니다.

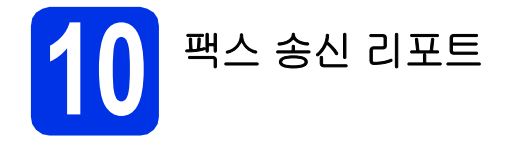

Brother 제품에는 팩스 송신을 확인해주는 송신 확인 리포트가 내장되어 있습니다. 이 리포트에는 수신 측 의 이름 또는 팩스 번호, 송신 날짜, 시간 및 기간, 송 신 페이지 수, 송신 성공 여부가 표시됩니다. 팩스 송 신 리포트 기능을 사용하려면 상급 사용자 설명서에 서 리포트 인쇄를 참조하십시오.

### 11 톤 또는 펄스 전화 걸기 모 드 설정

본 제품은 처음에 톤 전화 걸기 서비스로 설정되어 있 습니다. 만약 펄스 전화 걸기 서비스(회전식)를 사용 하는 경우에는 전화 걸기 모드를 변경해야 합니다.

- ∂ 메뉴, 0, 4를 누릅니다.
- ▲ 또는 ▼를 눌러 Pulse (펄스)(또는 Tone (톤)) 를 선택합니다.
   OK를 누릅니다.
- **C** 중지/나가기를 누릅니다.

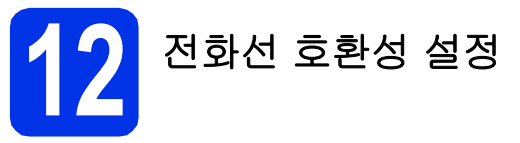

제품에 (인터넷을 통한) VoIP 서비스를 연결하려면 호환성 설정을 변경해야 합니다.

🖉 참고

아날로그 전화선을 사용하는 경우에는 이 단계를 건너 뜁니다.

- **리 메뉴, 2, 0, 1**을 누릅니다.
- ▲ 또는 ▼를 눌러 Basic(for VoIP) (기본 (VoIP 8))을 선택합니다.
   OK를 누릅니다.
- **C** 중지/나가기를 누릅니다.

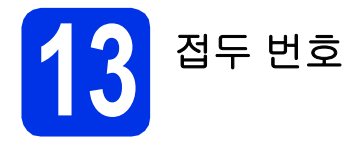

접두 번호를 설정하면 거는 팩스 번호 앞에 미리 정의 된 번호가 자동으로 입력됩니다. 예를 들어 외부 번호 로 전화를 걸 때 9번을 눌러야 할 경우 이 설정은 팩 스를 보낼 때마다 자동으로 9번을 입력합니다.

- ∂ 메뉴, 0, 6을 누릅니다.
- 다이얼 패드에서 접두 번호(최대 5자리)를 입 력한 다음 OK를 누릅니다.

#### 🖉 참고

- 0에서 9까지의 숫자, #, \* 및 !를 사용할 수 있 습니다. ("!"를 표시하려면 **훅**을 누릅니다.)
- 다른 번호 또는 문자에는 !를 사용할 수 없습니 다.
- TBR(Timed Break Recall)(후크플래시)이 필요 한 전화 시스템에서는 훅을 눌러 Break를 입력 합니다.
- **C 중지/나가기**를 누릅니다.

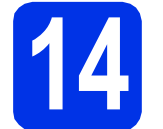

### 일광 절약 시간 설정

일광 절약 시간으로 바꾸도록 제품을 설정할 수 있습니다. On (켬)을 선택하면 시간이 한 시간 빨리 재설 정되고, Off (끔)를 선택하면 시간이 한 시간 늦게 재 설정됩니다.

- 에뉴, 0, 2, 2를 누릅니다.
- ▲ 또는 ▼를 눌러 on (켬) 또는 off (끔)를 선택 합니다.
   OK를 누릅니다.

C 1 또는 2를 눌러 1.Change (1.변경) 또는

- 2.Exit (2.끝내기)를 선택합니다.
- **더 중지/나가기**를 누릅니다.

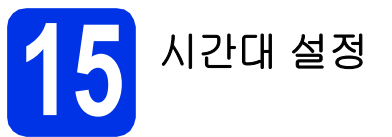

해당 지역에 적합한 시간대(섬머 타임이 아닌 표준 시 간)를 제품에 설정할 수 있습니다.

- 에뉴, 0, 2, 3을 누릅니다.
- ▲ 또는 ▼를 눌러 시간대를 선택합니다.
   OK를 누릅니다.
- C 중지/나가기를 누릅니다.

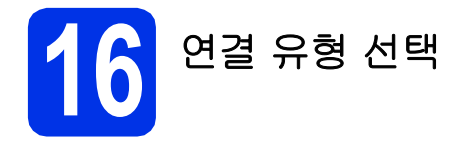

이 설치 지침은 Windows<sup>®</sup> XP Home/Windows<sup>®</sup> XP Professional, Windows<sup>®</sup> XP Professional x64 Edition, Windows Vista<sup>®</sup>, Windows<sup>®</sup> 7 및 Mac OSX(버전 10.5.8, 10.6.x 및 10.7.x)에 대한 것입니다.

🖉 참고

- Windows Server<sup>®</sup> 2003/2003 x64 Edition/2008/2008 R2 및 Linux<sup>®</sup>의 경우 해당 모델 페이지 (<u>http://solutions.brother.com/</u>)를 참조하십시오.
- <u>http://solutions.brother.com/</u>을 방문하여 제품 지원, 최신 드라이버 업데이트와 유틸리티를 다운로드하 고 FAQ와 기술적 질문에 대한 답을 볼 수 있습니다.

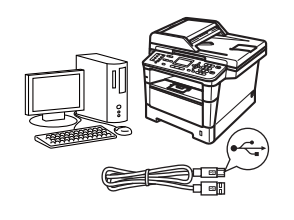

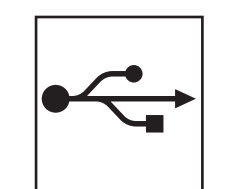

### USB 인터페이스 사용자의 경우

Windows<sup>®</sup>, 14페이지로 가십시오 Macintosh, 16페이지로 가십시오

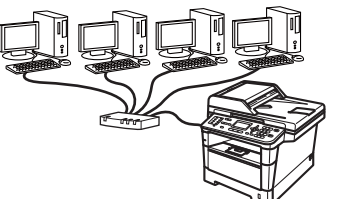

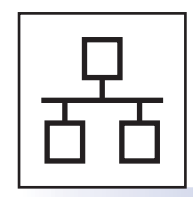

### 유선 네트워크의 경우

Windows<sup>®</sup>, 18페이지로 가십시오 Macintosh, 21페이지로 가십시오

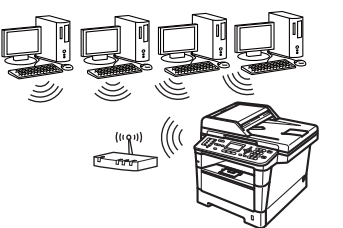

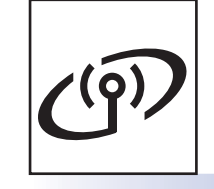

**무선 네트워크의 경우** Windows<sup>®</sup> 및 Macintosh, 23페이지로 가십시오

#### 🖉 참고

Wi-Fi Direct™를 사용하여 iOS 또는 Android™ 장치 또는 Windows<sup>®</sup> Phone을 Brother 제품에 연결하려면 <u>http://solutions.brother.com/</u>에서 Wi- Fi Direct™ 가이드를 다운로드하십시오. Windows<sup>®</sup>

Macintosh

Windows®

Macintosh

Windows®

Macintosh

10 조

됴

Ш

-10

نې ۲

년 1

Ш

USB

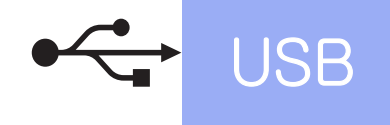

#### USB 인터페이스 사용자의 경우

(Windows<sup>®</sup> XP/XP Professional x64 Edition/Windows Vista<sup>®</sup>/ Windows<sup>®</sup> 7)

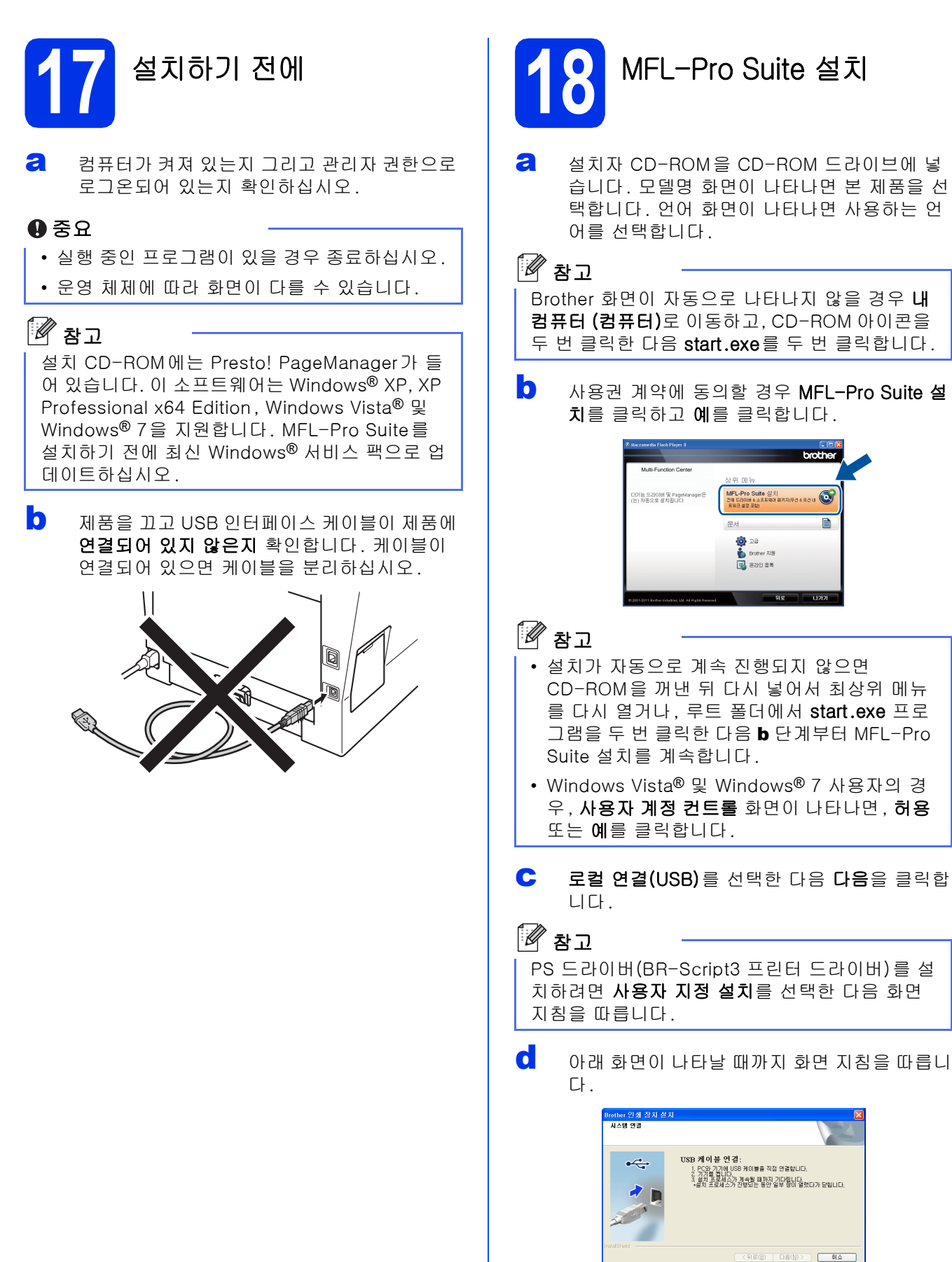

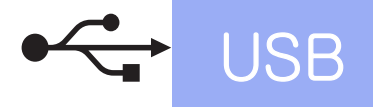

C 제품에서 기호가 표시된 USB 포트에 USB 케이블을 연결한 다음, 케이블을 컴퓨터에 연 결합니다.

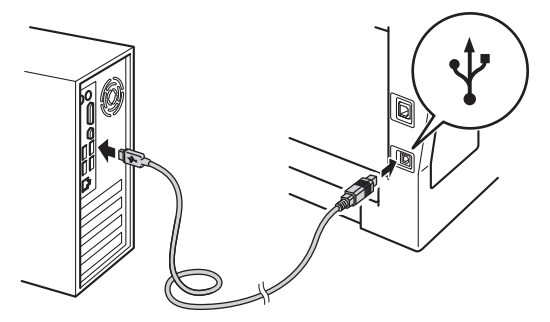

f

제품 전원을 켭니다.

설치가 자동으로 계속됩니다. 설치 화면이 차 례대로 나타납니다. 메시지가 나타나면 화면 지침을 따르십시오.

#### 0 중요

설치 중에는 어떤 화면도 취소하지 마십시오. 모 든 화면이 나타나는 데 몇 초 정도 걸릴 수 있습니 다.

#### 🖉 참고

Windows Vista<sup>®</sup> 및 Windows<sup>®</sup> 7 사용자의 경우, Windows 보안 화면이 나타나면 해당 확인란을 선택하고 설치를 클릭하여 설치를 올바로 완료합 니다.

- 9 온라인 등록 화면이 나타나면, 선택을 하고 화 면 지침을 따릅니다. 등록 프로세스가 완료되 면 다음을 클릭합니다.
- 설정이 완료되었습니다. 화면이 나타나면 수행 하려는 작업의 확인란을 선택한 다음 다음을 클 릭합니다.

19 종료 및 다시 시작

2 완료을 클릭하여 컴퓨터를 다시 시작합니다. 컴퓨터를 다시 시작한 후 관리자 권한으로 로그 온해야 합니다.

#### 🖉 참고

- 소프트웨어 설치 중에 오류 메시지가 나타나면 시작/모든 프로그램/Brother/MFC- XXXX (여 기서 MFC-XXXX는 모델명)에 있는 설치 진단 을 실행합니다.
- 제품 또는 제품의 소프트웨어를 사용하는 경우 보안 설정에 따라 Windows<sup>®</sup> Security 또는 백 신 프로그램 창이 나타날 수 있습니다. 해당 창 을 계속 실행하십시오.

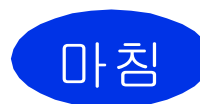

이제 설치가 완료되었습니 다.

#### 🖉 참고

#### XML Paper Specification 프린터 드라이버

XML Paper Specification 프린터 드라이버는 XML Paper Specification을 사용하는 응용 프로 그램에서 인쇄하는 경우 Windows Vista® 및 Windows® 7용으로 가장 적합한 드라이버입니 다. Brother 솔루션 센터 (<u>http://solutions.brother.com/</u>)에 액세스하여 최신 드라이버를 다운로드하십시오. USB

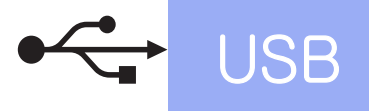

USB 인터페이스 사용자의 경우 (Mac OS X 10.5.8 - 10.7.x)

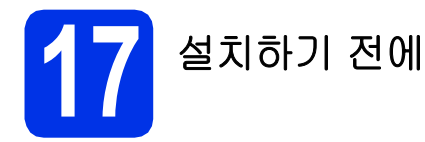

제품이 전원에 연결되어 있고 Macintosh가 켜 져 있는지 확인하십시오. 관리자 권한으로 로 그온해야 합니다.

#### 0 중요

Mac OS X 10.5.7 이하 사용자의 경우, Mac OS X 10.5.8 - 10.7.x로 업그레이드하십시 오(사용하는 Mac OS X에 대한 최신 드라이버 및 정보는 <u>http://solutions.brother.com/</u>을 방문하 십시오).

#### 🖉 참고

PS 드라이버(BR-Script3 프린터 드라이버)를 추 가하려면, Brother 솔루션 센터 (<u>http://solutions.brother.com/</u>)를 방문하고 해 당 모델 페이지에서 FAQ를 방문하십시오.

▶ 제품에서 기호가 표시된 USB 포트에 USB 케이블을 연결한 다음, 케이블을 Macintosh에 연결합니다.

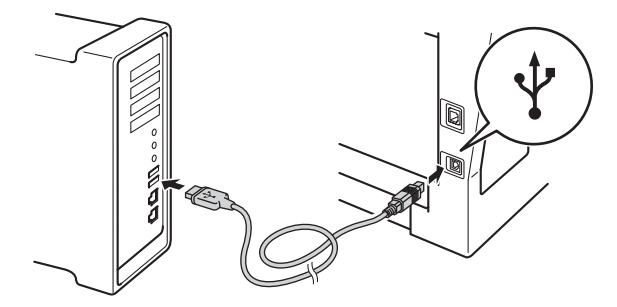

C 제품의 전원 스위치가 켜졌는지 확인합니다.

MFL-Pro Suite 설치

а

- 설치자 CD-ROM을 CD-ROM 드라이브에 넣 습니다.
- Start Here OSX 아이콘을 두 번 클릭합니다. 메 시지가 나타나면 사용하는 모델을 선택합니다.

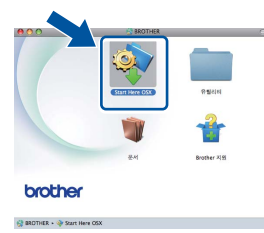

C 로컬 연결(USB)를 선택한 다음 다음을 클릭합 니다. 화면 지침을 따릅니다.

#### 0 중요

설치 중에는 어떤 화면도 취소하지 마십시오. 설 치가 완료되는 데 몇 분 정도 걸릴 수 있습니다.

목록에서 제품을 선택한 다음, 확인을 클릭합 니다.

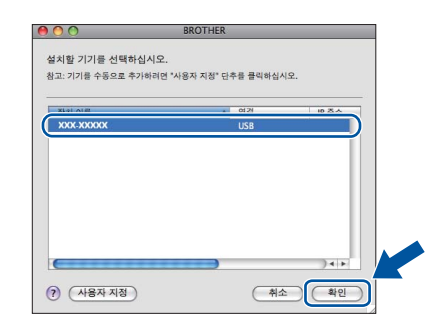

C음 화면이 나타나면 다음을 클릭합니다.

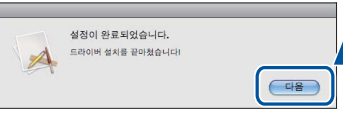

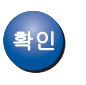

이제 MFL-Pro Suite 설치가 완료되었습니 다. 17페이지의 **19**단계로 가십시오.

16

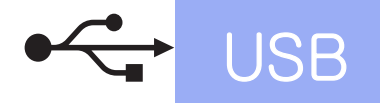

## Macintosh

### 19 Presto! PageManager 다 운로드 및 설치

Presto! PageManager를 설치하면 OCR 기능이 Brother ControlCenter2에 추가됩니다. Presto! PageManager를 사용하여 사진과 문서를 쉽 게 스캔, 공유 및 구성할 수 있습니다.

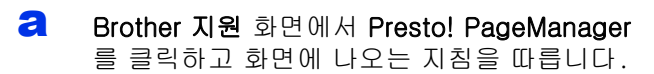

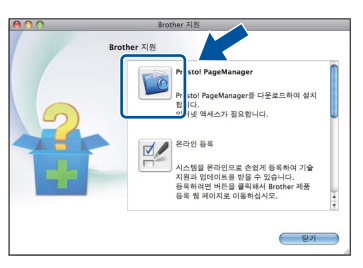

다.

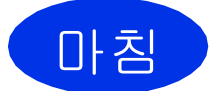

이제 설치가 완료되었습니

Windows<sup>®</sup> Macintosh USB

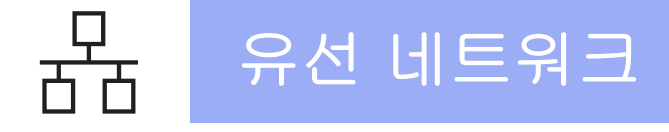

#### 유선 네트워크 인터페이스 사용자의 경우 (Windows<sup>®</sup> XP/XP Professional x64 Edition/Windows Vista<sup>®</sup>/ Windows<sup>®</sup> 7)

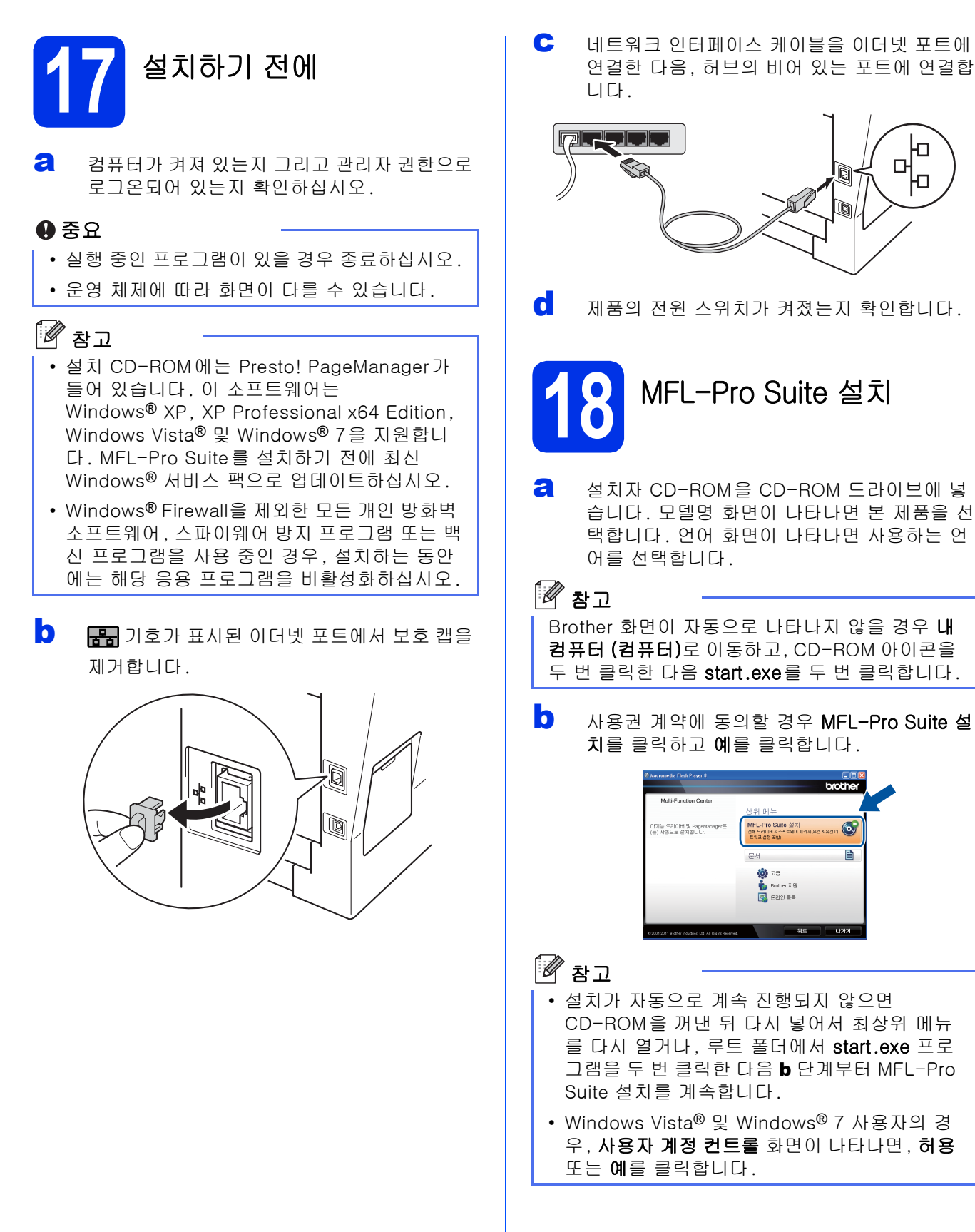

### Windows®

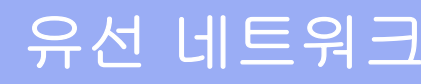

유선 네트워크 연결(이더넷)를 선택한 다음 다
 음을 클릭합니다.

#### 🖉 참고

PS 드라이버(BR-Script3 프린터 드라이버)를 설 치하려면 **사용자 지정 설치**를 선택한 다음 화면 지침을 따릅니다.

방화벽/바이러스 백신 감지 화면이 나타나면 방화벽 포트 설정을 변경하여 네트워크 연결을 사용하고 설치를 계속하십시오(권장).를 선택 하고 다음을 클릭합니다.

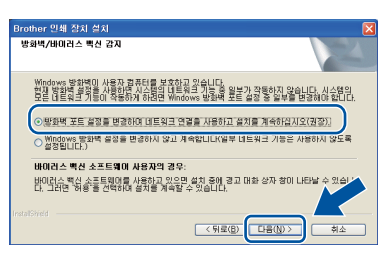

Windows<sup>®</sup> Firewall을 사용하지 않는 경우에는 해당 소프트웨어의 사용자 가이드에서 다음 네 트워크 포트를 추가하는 방법을 참조하십시오.

- 네트워크 스캐닝을 위해서 UDP 포트 54925 를 추가합니다.
- 네트워크 PC-Fax 수신을 위해서 UDP 포트 54926을 추가합니다.
- 네트워크 연결 문제가 계속 발생하면 UDP 포트 161 및 137을 추가합니다.
- 설치가 자동으로 계속됩니다. 설치 화면이 차 례대로 나타납니다. 메시지가 나타나면 화면 지침을 따르십시오.

#### 0 중요

설치 중에는 어떤 화면도 취소하지 마십시오. 모 든 화면이 나타나는 데 몇 초 정도 걸릴 수 있습니 다.

#### 🖉 참고

- 메시지가 나타나면 목록에서 본 제품을 선택하 고 **다음**을 클릭합니다.
- 네트워크에서 제품을 찾을 수 없으면 다음 화면
   의 지침에 따라 설정을 확인하십시오.
- 동일한 모델이 네트워크에 여러 대 연결된 경우 제품을 식별하기 위해 IP 주소 및 노드 이름이 표시됩니다.
- 네트워크 구성 리포트를 인쇄하면 제품의 IP 주 소 및 노드 이름을 볼 수 있습니다. 39페이지의 *네트워크 구성 리포트 인쇄*를 참조하십시오.
- Windows Vista<sup>®</sup> 및 Windows<sup>®</sup> 7 사용자의 경 우, Windows 보안 화면이 나타나면 해당 확인 란을 선택하고 설치를 클릭하여 설치를 올바로 완료합니다.

- 온라인 등록 화면이 나타나면, 선택을 하고 화 면 지침을 따릅니다. 등록 프로세스가 완료되 면 다음을 클릭합니다.
- 설정이 완료되었습니다. 화면이 나타나면 수행 하려는 작업의 확인란을 선택한 다음 다음을 클 릭합니다.

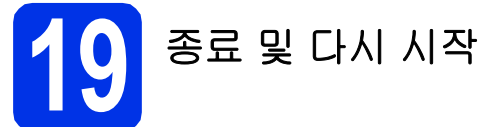

2 완료을 클릭하여 컴퓨터를 다시 시작합니다. 컴퓨터를 다시 시작한 후 관리자 권한으로 로그 온해야 합니다.

#### 🖉 참고

- 소프트웨어 설치 중에 오류 메시지가 나타나면 시작/모든 프로그램/Brother/MFC- XXXX LAN (여기서 MFC-XXXX는 모델명)에 있는 설치 진 단을 실행합니다.
- 제품 또는 제품의 소프트웨어를 사용하는 경우 보안 설정에 따라 Windows<sup>®</sup> Security 또는 백 신 프로그램 창이 나타날 수 있습니다. 해당 창 을 계속 실행하십시오.

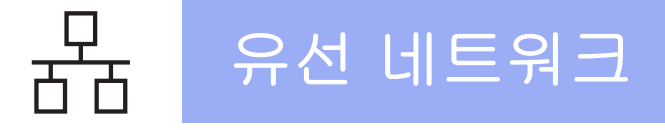

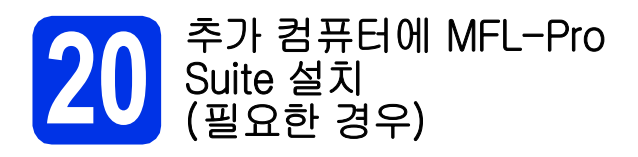

네트워크의 여러 컴퓨터에서 제품을 사용하려면 각 컴퓨터에 MFL-Pro Suite를 설치하십시오. 18페이지 의 **18**단계로 가십시오.

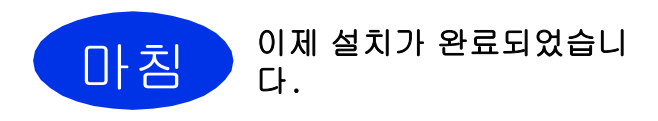

#### 🖉 참고

#### XML Paper Specification 프린터 드라이버

XML Paper Specification 프린터 드라이버는 XML Paper Specification을 사용하는 응용 프로 그램에서 인쇄하는 경우 Windows Vista® 및 Windows® 7용으로 가장 적합한 드라이버입니 다. Brother 솔루션 센터 (<u>http://solutions.brother.com/</u>)에 액세스하여 최신 드라이버를 다운로드하십시오. 유선 네트워크 인터페이스 사용자의 경우 (Mac OS X 10.5.8 - 10.7.x)

# 17 <sup>설치하기 전에</sup>

제품이 전원에 연결되어 있고 Macintosh가 켜 져 있는지 확인하십시오. 관리자 권한으로 로 그온해야 합니다.

#### 0 중요

Mac OS X 10.5.7 이하 사용자의 경우, Mac OS X 10.5.8 - 10.7.x로 업그레이드하십시 오(사용하는 Mac OS X에 대한 최신 드라이버 및 정보는 <u>http://solutions.brother.com/</u>을 방문하 십시오).

#### 🖉 참고

d

PS 드라이버(BR-Script3 프린터 드라이버)를 추 가하려면, Brother 솔루션 센터 (<u>http://solutions.brother.com/</u>)를 방문하고 해 당 모델 페이지에서 FAQ를 방문하십시오.

문국 기호가 표시된 이더넷 포트에서 보호 캡을 제거합니다.

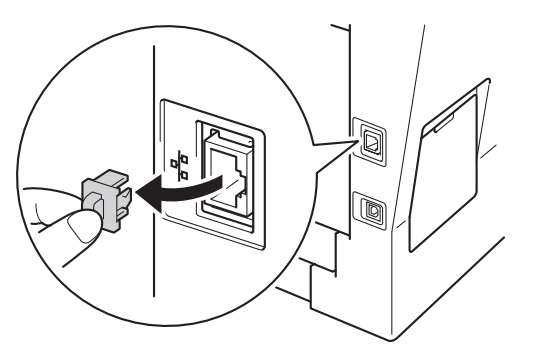

나트워크 인터페이스 케이블을 이더넷 포트에 연결한 다음, 허브의 비어 있는 포트에 연결합 니다.

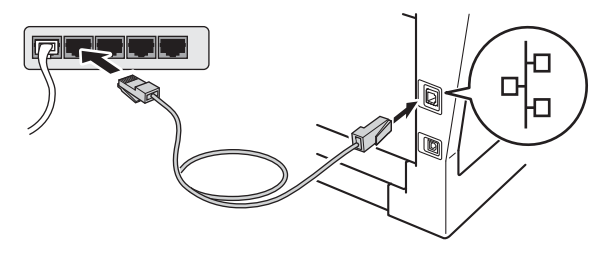

제품의 전원 스위치가 켜졌는지 확인합니다.

# 18 MFL-Pro Suite 설치

- 2 설치자 CD-ROM을 CD-ROM 드라이브에 넣 습니다.
- Start Here OSX 아이콘을 두 번 클릭합니다. 메 시지가 나타나면 사용하는 모델을 선택합니다.

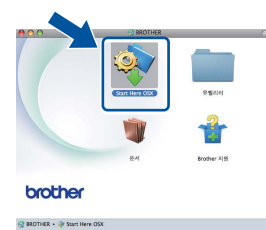

유선 네트워크 연결(이더넷)를 선택한 다음 다
 음을 클릭합니다. 화면 지침을 따릅니다.

#### 0 중요

설치 중에는 어떤 화면도 취소하지 마십시오. 설 치가 완료되는 데 몇 분 정도 걸릴 수 있습니다.

목록에서 제품을 선택한 다음, 확인을 클릭합니다.

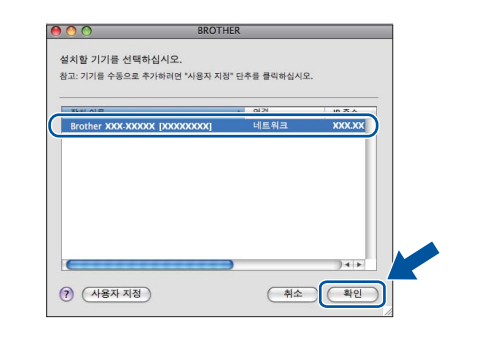

#### 🖉 참고

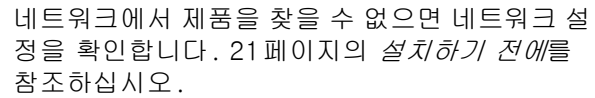

# Windows® Macintosh 유선 네트워크

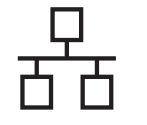

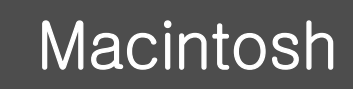

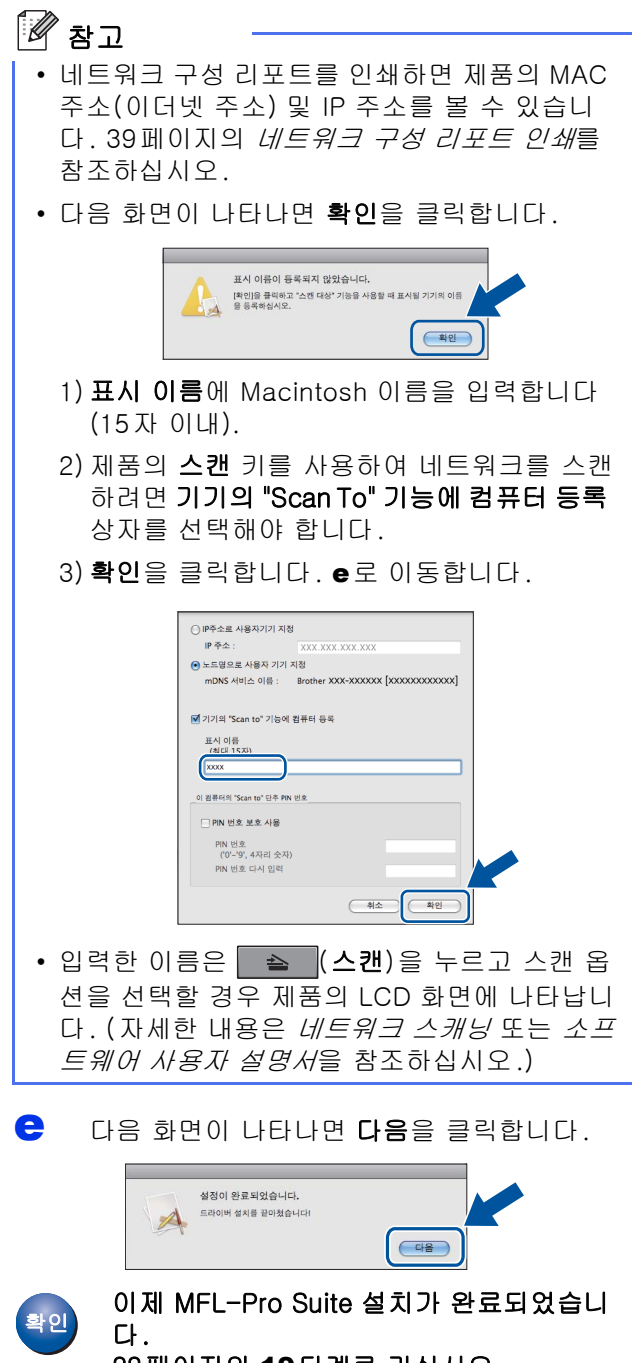

유선 네트워크

22페이지의 19단계로 가십시오.

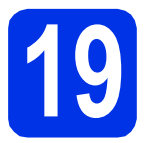

a

Presto! PageManager 다 운로드 및 설치

Presto! PageManager를 설치하면 OCR 기능이 Brother ControlCenter2에 추가됩니다. Presto! PageManager를 사용하여 사진과 문서를 쉽 게 스캔, 공유 및 구성할 수 있습니다.

Brother 지원 화면에서 Presto! PageManager 를 클릭하고 화면에 나오는 지침을 따릅니다.

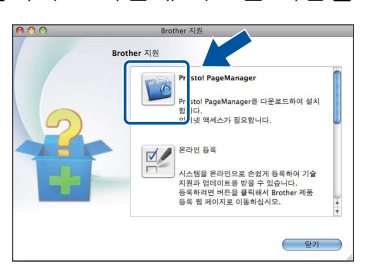

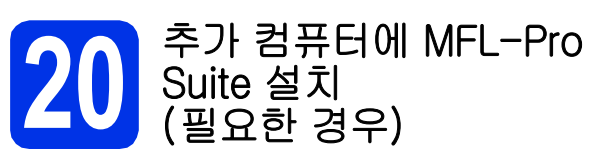

네트워크의 여러 컴퓨터에서 제품을 사용하려면 각 컴퓨터에 MFL-Pro Suite를 설치하십시오.21페이지 의 **18**단계로 가십시오.

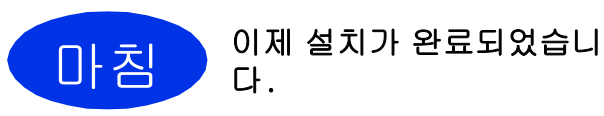

#### 무선 네트워크 인터페이스 사용자의 경우

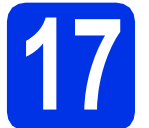

시작하기 전에

무선 액세스 포인트/라우터와 통신하려면 먼저 본 제품의 무선 네트워크 설정을 구성해야 합니다. 무선 액세스 포인트/라우터와 통신할 수 있도록 본 제품을 구성한 다음에 네트워크에서 컴퓨터 및 모바일 장치로 본 제품에 액세스할 수 있습니다. 컴퓨터에서 제품을 사용하려면 프린터 드라이버 및 소프트웨어를 설치해야 합니다. 다음 단계는 구성 및 설치 프로세스에 대해 자세히 안내해 줍니다.

0 중요

- 본 제품을 네트워크에 연결하려면 설치하기 전에 시스템 관리자에게 문의하는 것이 좋습니다. 이 설치를 진 행하기 전에 사용하는 무선 네트워크 설정을 알아야 합니다.
- 이전에 제품에 무선 설정을 구성했을 경우 네트워크(LAN) 설정을 재설정해야 무선 설정을 다시 구성할 수 있습니다.
  - 1.본 제품에서 메뉴를 누릅니다. 7를 누릅니다.
  - 2.0을 눌러 Network Reset (네트워크 재설정)를 선택합니다.
  - 3.1을 두 번 눌러 Yes (예)를 선택하여 변경을 적용합니다.

🖉 참고

- 일상적인 문서 인쇄에서 최적의 결과를 얻으려면 Brother 제품과 무선 액세스 포인트/라우터 사이에 장애 물을 제거하고 가능한 가까이 배치하십시오. 두 장치 사이에 있는 커다란 장애물이나 벽은 물론 다른 전자 제품의 간섭이 문서의 데이터 전송 속도에 영향을 줄 수 있습니다. 이러한 요소 때문에 일부 문서 및 응용 프로그램에서 무선이 가장 좋은 연결 방법이 아닐 수도 있습니다. 텍스트와 커다란 그래픽이 여러 페이지에 섞여 있는 문서와 같이 큰 파일을 인쇄하는 경우, 좀 더 빨리 데 이터를 전송하려면 유선 이더넷을 선택할 수 있고, 처리 속도를 가장 빨리 하려면 USB를 선택할 수 있습니 다.
- Brother MFC-8910DW를 유선 및 무선 네트워크 모두에서 사용할 수 있지만 한 번에 한 가지 연결 방법만 사용할 수 있습니다.
- IEEE 802.1x 지원 무선 네트워크에서 본 제품을 사용하려면 *네트워크 사용자 설명서*에서 *IEEE 802.1x 인 증 사용*을 참조하십시오.

인프라 모드

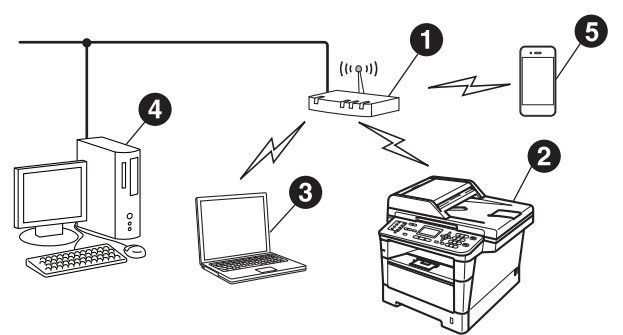

- 日 무선 액세스 포인트/라우터
- ❷ 무선 네트워크 제품(본 제품)
- ③ 무선 액세스 포인트/라우터에 연결된 무선 가능 컴퓨터
- 무선 액세스 포인트/라우터에 연결된 유선 컴퓨터
- ⑤ 무선 액세스 포인트/라우터에 연결된 모바 일 장치

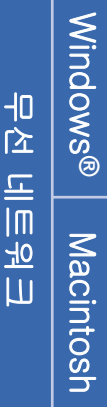

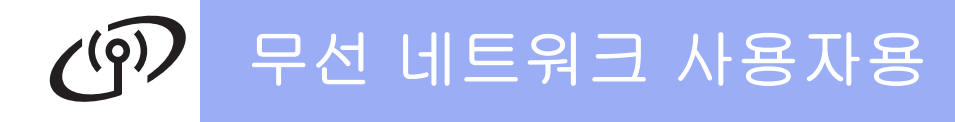

# **18** 무선 설정 방법 선택

다음 지침에서는 무선 네트워크에서 Brother 제품을 설정하는 세 가지 방법을 제공합니다. 7페이지의 5 단계에 서 무선 설정을 시작하려면(Macintosh 및 모바일 장치의 경우) 방법 b(설정 마법사)로 이동합니다. 다른 모든 사 용자의 경우 자신의 환경에 적합한 방법을 선택하십시오.

🖉 참고

다른 무선 환경에서 본 제품을 설정하려면 네트워크 사용자 설명서에서 방법을 찾을 수 있습니다.

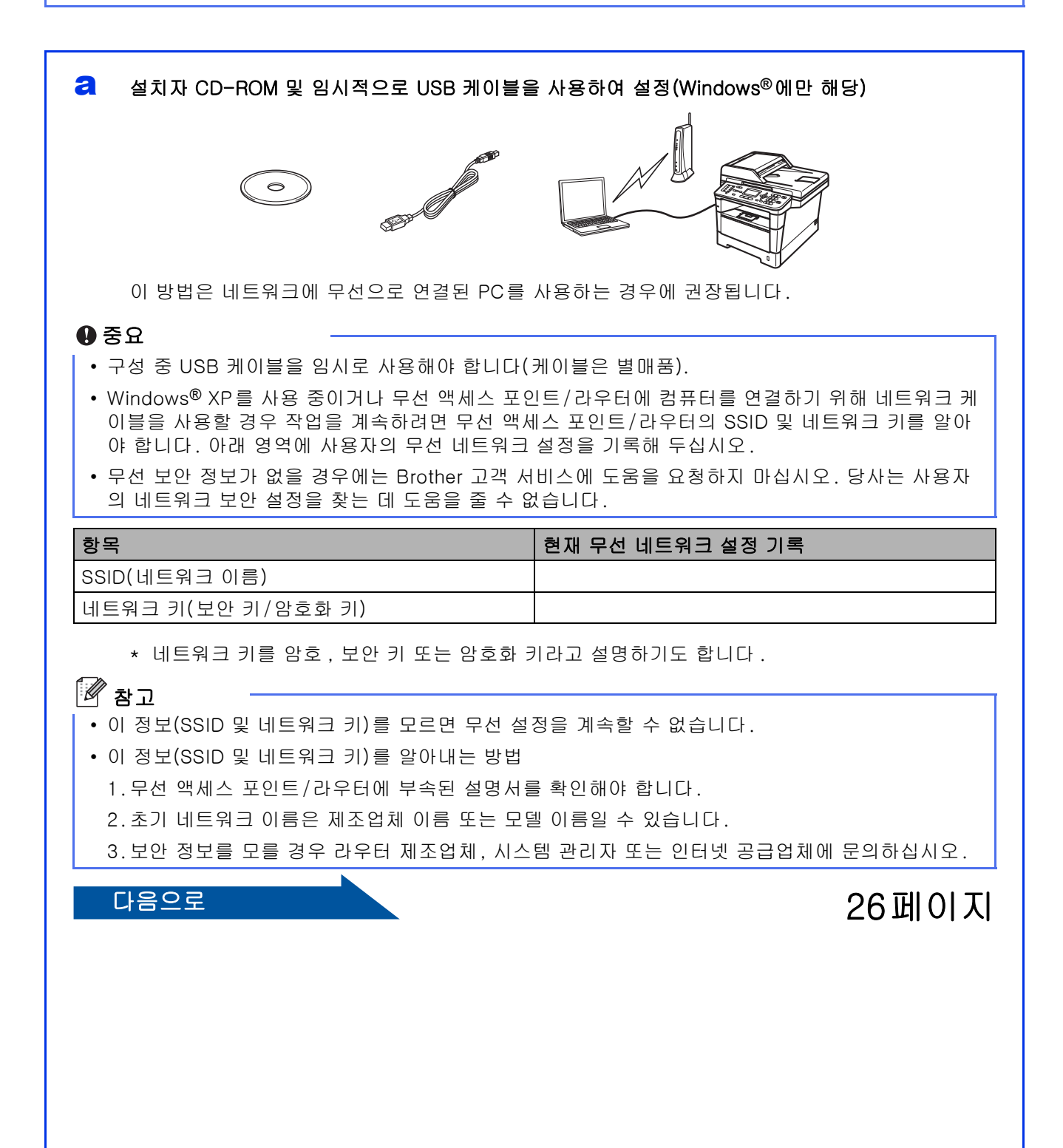

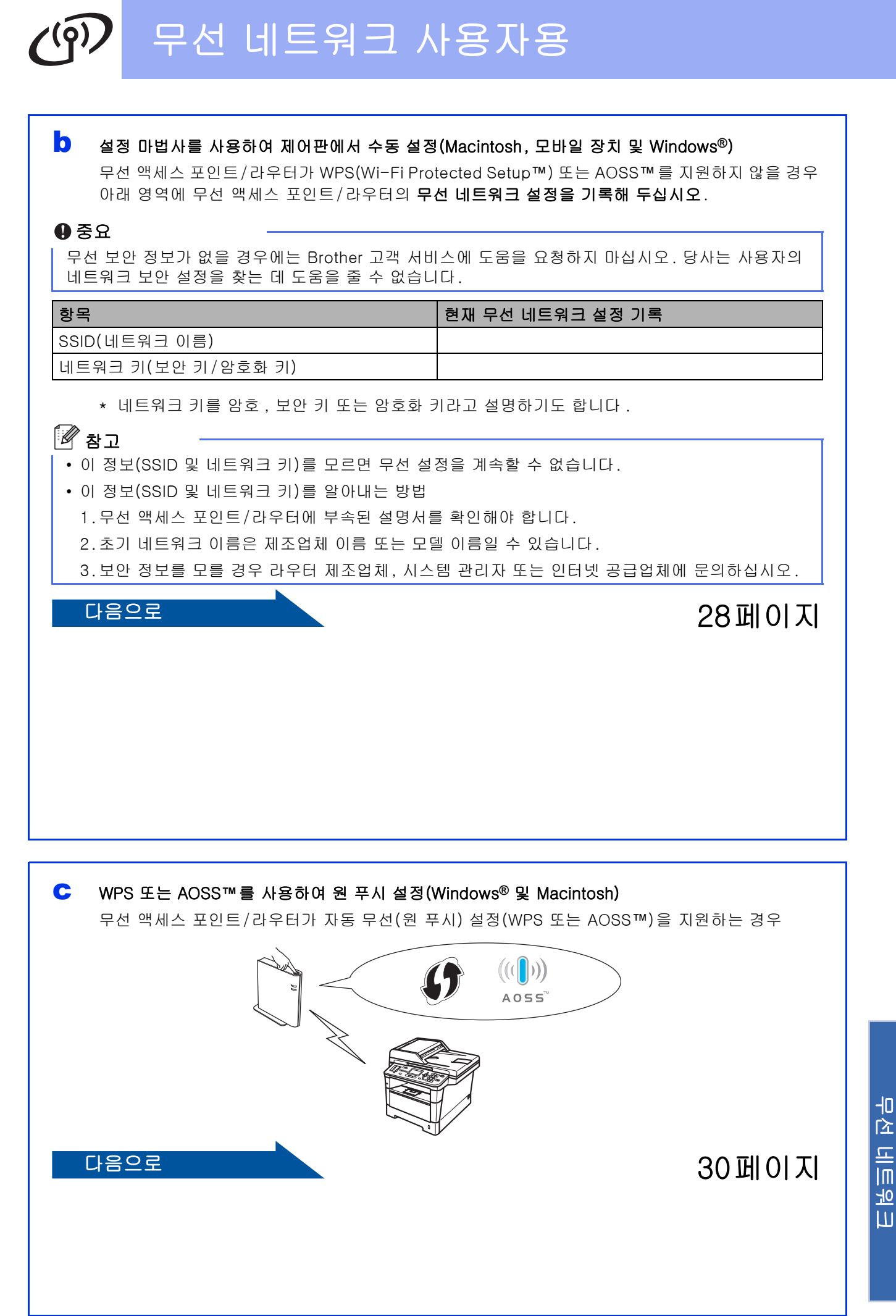

25

Windows®

Macintosh

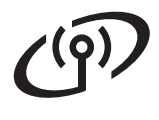

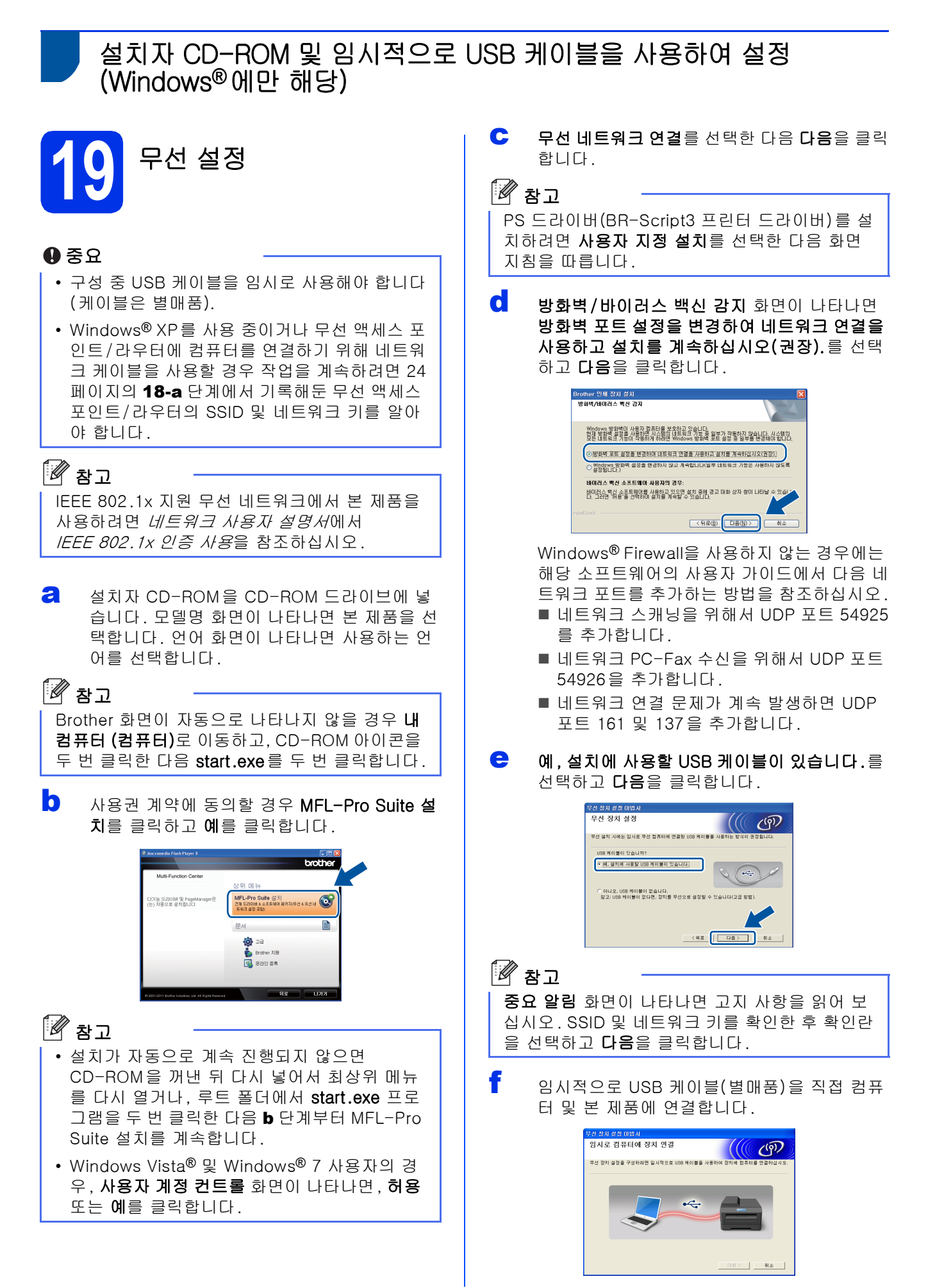

# ⑦ 무선 네트워크 사용자용

- G
   다음 중 하나를 수행합니다.
   설치 확인 화면이 나타나면 확인란을 선택하고, 다음을 클릭하고, h로 이동합니다.
   그렇지 않을 경우 i로 이동합니다.
- ▶ 목록에 표시된 SSID에 연결하려면 예를 선택합니다. 다음을 클릭하고 k로 이동합니다.

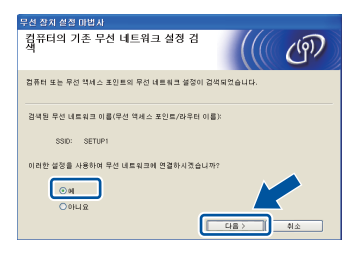

마법사가 본 제품에서 사용 가능한 무선 네트워 크를 검색합니다. 24페이지의 **18-a** 단계에서 네트워크에 대해 기록해둔 SSID를 선택하고 **다음**을 클릭합니다.

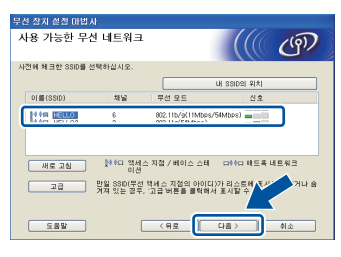

#### 🖉 참고

- 목록에 아무것도 없을 경우 무선 액세스 포인 트/라우터의 전원이 켜졌는지 그리고 SSID를 브로드캐스트하는 중인지 확인한 다음, 본 제품 과 무선 액세스 포인트/라우터가 무선 통신 범 위 내에 있는지 확인하십시오. 그런 다음, 새 로 고침을 클릭합니다.
- 무선 액세스 포인트/라우터가 SSID를 브로드캐 스트하지 않도록 설정된 경우 고급 버튼을 클릭 하여 수동으로 추가할 수 있습니다. 화면 지침 에 따라 이름(SSID)을 입력하고 다음을 클릭합 니다.
  - 24페이지의 **18-a** 단계에서 기록해둔 **네트워크 키**를 입력하고 **다음**을 클릭합니다.

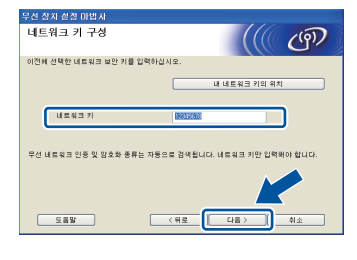

#### 🖉 참고

네트워크에 인증 및 암호화가 구성되지 않은 경우 주의! 화면이 나타납니다. 구성을 계속하려면 확 인을 클릭합니다. 무선 네트워크 설정을 확인하고 다음을 클릭합 니다. 설정이 본 제품으로 전송됩니다.

| 무선 장치 실정 마법사      |             |         |
|-------------------|-------------|---------|
| 무선 네트워크 설정        | 확인          | (((( @) |
| "다음"을 클릭하여 다음 설정을 | 장치에 전송하십시오. |         |
| IP 주☆             | 자동          | P 주소 변경 |
| 통신 모드             | 인프라         |         |
| 이름(SSID)          | HELLO       |         |
|                   |             |         |
| 도름말               | < <u>सड</u> | 다음> 취소  |

#### 🖉 참고

- **취소**를 클릭하면 설정이 변경되지 않고 유지됩니다.
- 본 제품의 IP 주소 설정을 수동으로 입력하려면 IP 주소 변경을 클릭하고 네트워크에 필요한 IP 주소를 입력합니다.
- 무선 설정 오류 화면이 표시되면 **다시 시도**를 클 릭합니다.
- 컴퓨터와 본 제품에서 USB 케이블을 분리하고 **다음**을 클릭합니다.

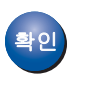

이제 무선 설정이 완료되었습니다. 본 제품의 LCD 오른쪽 상단에 있는 4개의 레벨 표시는 무선 액세스 포인트/라우터의 무선 신호 강 도를 나타냅니다.

#### MFL-Pro Suite를 설치하려면 35페이지의 **21-e** 단계로 이동하여 계속합니다.

다음으로

35 페이지

-10

۲

년 년

<u> 40</u>

Ш

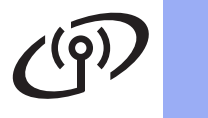

설정 마법사를 사용하여 제어판에서 수동 설정(Macintosh, 모바일 장치

및 Windows<sup>®</sup>) ■ 네트워크 키가 필요한 인증 및 암호화 방법 무선 설정 을 사용할 경우 g로 이동합니다. ■ 인증 방법이 오픈 시스템이고 암호화 모드가 없음인 경우 h로 이동합니다. 🖉 참고 중요 작업을 계속하려면 25페이지의 18-b 단계에서 기록해둔 네트워크의 무선 설정이 있어야 합니다. 🖗 참고 IEEE 802.1x 지원 무선 네트워크에서 본 제품을 사용하려면 네트워크 사용자 설명서에서 IEEE 802.1x 인증 사용을 참조하십시오. *않는 경우 제품 구성*을 참조하십시오. а 7페이지의 5 단계에서 무선 설정을 시작한 경 f 우(Macintosh 및 모바일 장치의 경우) 1을 눌 러 Setup Wizard (설정 마법사)를 선택합니 다. 그런 다음 c로 이동합니다. 다른 모든 사용자의 경우 b로 이동합니다. Select Method 1.Setup Wizard 을 누릅니다. h로 이동합니다. 2.Setup with PC g 3.WPS/AOSS Select **AV** or OK 삭제하려면 삭제/뒤로를 누릅니다. b 본 제품에서 **메뉴**, 7(Network (네트워크)), 2(WLAN), 2(Setup Wizard (설정 마법사))를 누릅니다. CŁ. С WLAN Enable ?(WLAN 설정?)이 표시되면▲ 또는 ▼를 눌러 On (켬)을 선택한 다음 OK를 누 Cł. 릅니다. 무선 설정 마법사가 시작됩니다. 그렇지 않을 경우 중지/나가기을 눌러 무선 설 *트 입력*를 참조하십시오. 정 마법사를 종료합니다. d 사용 가능한 SSID가 제품에서 검색됩니다. 사 용 가능한 SSID 목록이 표시되려면 몇 초 정도 h 걸립니다. SSID 목록이 표시되면 ▲ 또는 ▼ 키를 사용하여 25 페이지의 18-b 단계에서 기록한 SSID를 선 report가 자동으로 인쇄됩니다. 택한 다음 OK를 누릅니다. e 다음 중 하나를 수행합니다. ■ 선택한 SSID의 무선 액세스 포인트/라우터 십시오. 가 WPS를 지원하고 Selected access point supports WPS. Use WPS? (선택 확이 한 WPS가 액세스 포인트를 지원합니다. WPS를 사용하시겠습니까?)가 나타날 경우 도를 나타냅니다. f로 이동합니다.

- SSID 목록이 표시되지 않을 경우 무선 액세스 포인트/라우터가 켜져 있는지 확인하십시오. 본 제품을 무선 액세스 포인트/라우터 가까이 로 옮기고 b부터 다시 시작해 보십시오.
- 무선 액세스 포인트/라우터가 SSID를 브로드캐 스트하지 않도록 설정된 경우 SSID 이름을 수동 으로 추가해야 합니다. 자세한 내용은 네트워크 사용자 설명서에서 SSID가 브로드캐스트되지
- 자동 무선 모드를 사용하여 본 제품을 연결하려 면 1를 눌러 Yes (예)를 선택합니다. (No(Manual) (아니오(매뉴얼))를 선택한 경 우 g로 이동하여 네트워크 키를 입력합니다.) Start WPS on your wireless access point/router,then choose Next. (무선 액세스 포인트/라우터에서 WPS를 시작하고 다음을 선택하십시오.)가 표시되면 무선 액세 스 포인트/라우터에서 WPS 버튼을 누른 후 1
- 다이얼 패드를 사용하여 각 문자 또는 숫자를 선택하여 25페이지의 **18-b** 단계에서 기록해 둔 네트워크 키를 입력합니다. 입력한 문자를

예를 들어, 문자 a를 입력하려면 다이얼 패드 에서 2 키를 한 번 누릅니다. 숫자 3을 입력하 려면 다이얼 패드에서 3 키를 일곱 번 누릅니

문자가 소문자, 대문자, 숫자 순으로 표시됩니

자세한 내용은 34페이지의 무선 설정에서 텍스

모든 문자를 입력한 후 OK를 누른 다음 1를 눌 러 Yes (예)를 선택하면 설정이 적용됩니다.

본 제품이 이제 사용자가 입력한 정보를 사용하 여 무선 네트워크에 연결하려고 시도합니다. 연결 결과 메시지가 LCD에 표시되고 WLAN

> 연결이 실패한 경우 인쇄된 리포트에서 오류 코 드를 확인하고 31페이지의 *문제 해결*을 참조하

이제 무선 설정이 완료되었습니다. 본 제품의 LCD 오른쪽 상단에 있는 4개의 레벨 표시는 무선 액세스 포인트/라우터의 무선 신호 강

# () 무선 네트워크 사용자용

#### 컴퓨터 사용자의 경우 MFL-Pro Suite를 설 치하십시오.

Macintosh 사용자의 경우:

#### 다음으로

37페이지의 **20** 단계

Windows<sup>®</sup> 사용자의 경우:

#### 다음으로

35페이지의 **20** 단계

7페이지의 5 단계에서 설정을 시작한 모바 일 장치 사용자의 경우 6 단계로 돌아가 제 품 설정을 계속하십시오.

#### 🖉 참고

모바일 장치 사용자의 경우 사용 중인 응용 프로 그램에서 본 제품의 사용 방법에 대한 자세한 내 용을 보려면 응용 프로그램의 사용자 가이드로 이 동하십시오. 사용 중인 응용 프로그램의 사용자 가이드를 다운로드하려면 Brother 솔루션 센터 (<u>http://solutions.brother.com/</u>)의 해당 모델 홈 페이지에서 설명서 다운로드 섹션으로 이동하십 시오.

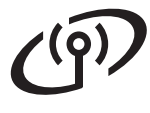

#### WPS(Wi-Fi Protected Setup) 또는 AOSS™를 사용하여 원 푸시 설정 (Windows<sup>®</sup> 및 Macintosh)

**19** 무선 설정 구성

Ә 무선 액세스 포인트/라우터에 아래와 같은 WPS 또는 AOSS™ 기호가 있는지 확인합니다.

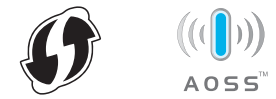

Brother 제품을 WPS 또는 AOSS™ 액세스 포 인트/라우터의 범위 내에 둡니다. 범위는 사용 자 환경에 따라 다를 수 있습니다. 사용하는 무 선 액세스 포인트/라우터에 부속된 설명서를 참조하십시오.

> 7페이지의 5 단계에서 무선 설정을 시작한 경 우 3을 눌러 WPS/AOSS를 선택합니다.

그런 다음 d로 이동합니다.

다른 모든 사용자의 경우 c로 이동합니다.

본 제품에서 메뉴, 7(Network (네트워크)),
 2(WLAN), 3(WPS/AOSS)을 누릅니다.

C WLAN Enable ? (WLAN 설정?)이 표시되면 ▲ 또는 ▼를 눌러 on (켬)을 선택한 다음 OK를 누 릅니다. 무선 설정 마법사가 시작됩니다.

그렇지 않을 경우 **중지/나가기**을 눌러 무선 설 정 마법사를 종료합니다.

C Start WPS/AOSS on your wireless access point/router. (무선 액세스 포인 트/라우터에서 WPS/AOSS를 시작합니다.)이 표시되면 무선 액세스 포인트/라우터에서 WPS 또는 AOSS™ 버튼을 누릅니다. 자세한 내용은 무선 액세스 포인트/라우터의 사용자 가이드를 참조하십시오. 그런 다음 OK를 누릅 니다.

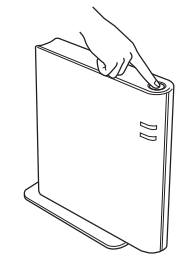

이 기능은 무선 액세스 포인트/라우터가 본 제 품을 구성하기 위해 사용할 모드(WPS 또는 AOSS™)를 자동으로 감지합니다. 🖉 참고

무선 액세스 포인트/라우터가 WPS(PIN 방식)를 지원하고 PIN(Personal Identification Number) 방식을 사용하여 본 제품을 구성하려면 *네트워크 사용자 설명서*에서 *WPS의 PIN 방식을 사용하여* 구성(Wi-Fi Protected Setup)을 참조하십시오.

• 연결 결과 메시지가 LCD에 표시되고 WLAN report가 자동으로 인쇄됩니다.

연결이 실패한 경우 인쇄된 리포트에서 오류 코 드를 확인하고 31 페이지의 *문제 해결*을 참조하 십시오.

확인

이제 무선 설정이 완료되었습니다. 본 제품의 LCD 오른쪽 상단에 있는 4개의 레벨 표시는 무선 액세스 포인트/라우터의 무선 신호 강 도를 나타냅니다.

MFL-Pro Suite를 설치하려면 **20** 단계로 이 동하여 계속합니다.

Windows<sup>®</sup> 사용자의 경우:

다음으로

35 페이지

Macintosh 사용자의 경우:

다음으로

37 페이지

# · 무선 네트워크 사용자용

문제 해결

#### 0 중요

무선 보안 정보가 없을 경우에는 Brother 고객 서비스에 도움을 요청하지 마십시오. 당사는 사용자의 네트워 크 보안 설정을 찾는 데 도움을 줄 수 없습니다.

#### 무선 설정(네트워크 이름(SSID) 및 네트워크 키)을 찾는 방법

1.무선 액세스 포인트/라우터에 부속된 설명서를 확인해야 합니다. 2.초기 네트워크 이름은 제조업체 이름 또는 모델 이름일 수 있습니다. 3.보안 정보를 모를 경우 라우터 제조업체, 시스템 관리자 또는 인터넷 공급업체에 문의하십시오.

- \* 네트워크 키를 암호, 보안 키 또는 암호화 키라고 설명하기도 합니다.
- \* 무선 액세스 포인트/라우터가 SSID를 브로드캐스트하지 않도록 설정된 경우 SSID가 자동으로 감지되지 않 습니다. SSID 이름을 수동으로 입력해야 합니다. 네트워크 사용자 설명서에서 SSID가 브로드캐스트되지 않 는 경우 제품 구성을 참조하십시오.

#### WLAN report

연결이 실패했다는 WLAN report가 인쇄되면 인쇄된 리포트에서 오류 코드를 확인하고 다음 방법을 참조하십시 오.

| 오류 코드        | 권장 해결 방법                                                                                                    |
|--------------|----------------------------------------------------------------------------------------------------|
|              | 무선 설정이 활성화되지 않았습니다. 무선 설정을 켬으로 설정합니다.                                                                                                   |
| <b>TO 01</b> | - 본 제품에 LAN 케이블이 연결된 경우 케이블을 분리하고 제품의 무선 설정을 켬으로 설<br>정합니다.                                                                             |
| 18-01        | 1.본 제품에서 <b>메뉴</b> , <b>7</b> (Network (네트워크)), <b>2</b> (WLAN), <b>2</b> (Setup Wizard (설정 마법<br>사))를 누릅니다.                            |
|              | 2.WLAN Enable ?(WLAN 설정?)이 표시되면 ▲ 또는 ▼를 눌러 on (켬)을 선택한 다음<br>OK를 누릅니다. 무선 설정 마법사가 시작됩니다.                                                |
|              | 무선 액세스 포인트/라우터를 감지할 수 없습니다.                                                                                                    |
|              | 1.다음 4가지 사항을 확인하십시오.                                                                                                    |
|              | - 무선 액세스 포인트/라우터의 전원이 켜져 있는지 확인하십시오.                                                                                                    |
| TS-02        | <ul> <li>본 제품을 장애물이 없는 곳으로 이동하거나 무선 액세스 포인트/라우터에 가까운 곳으로 이동하십시오.</li> </ul>                                                             |
|              | - 무선 설정을 구성할 때는 임시적으로 본 제품을 무선 액세스 포인트/라우터에서 약 1<br>m 이내에 설치하십시오.                                                                       |
|              | <ul> <li>무선 액세스 포인트/라우터에서 MAC 주소 필터링을 사용하는 경우 필터에서 Brother<br/>제품의 MAC 주소가 허용되는지 확인하십시오. 39페이지의 네트워크 구성 리포트 인<br/>쇄를 참조하십시오.</li> </ul> |
|              | 2.SSID 및 보안 정보(SSID/인증 방법/암호화 방법/네트워크 키)를 수동으로 입력한 경우<br>정보가 올바르지 않을 수 있습니다.                                                            |
|              | SSID 및 보안 정보를 다시 확인하고 필요할 경우 올바른 정보를 다시 입력하십시오.<br>확인하려면 31페이지의 <i>무선 설정(네트워크 이름(SSID) 및 네트워크 키)을 찾는 방법</i> 을<br>참조하십시오.                |

Windows<sup>®</sup> | Macintosh 무선 네트워크

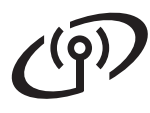

| 오류 코드 |                                                                                         | 권장 해결 방법                                                               |                                                       |  |  |
|-------|-----------------------------------------------------------------------------------------|------------------------------------------------------------------------|-------------------------------------------------------|--|--|
|       | 입력한 무선 네트워크 및 보안 설정이 올바르지 않을 수 있습니다.                                                    |                                                                        |                                                       |  |  |
|       | 무진 네드워크 실성을 나시 확인<br>                                                                   | 이십시오.                                                                  |                                                       |  |  |
| TS-03 | * 입력 또는 선택한 SSID/인증 방법/암호화 방법/UserID/Userpass가 올바른지 확인하십<br>시오.                         |                                                                        |                                                       |  |  |
|       | 확인하려면 31페이지의 <i>무선 설</i><br>조하십시오.                                                      | '정(네트워크 이름(SSID) 및 네트                                                  | <i>[워크 키)을 찾는 방법</i> 을 참                              |  |  |
|       | 선택한 무선 액세스 포인트/라우<br>지 않습니다.                                                            | 우터에서 사용하는 인증/암호화                                                       | 방법이 본 제품에서 지원되                                        |  |  |
|       | 인프라 모드의 경우 무선 액세스<br>제품은 WPA™, WPA2™, OPEN<br>AES 인증 방법을 지원합니다. V<br>개 키는 WEP 암호화에 해당됩니 | 포인트/라우터의 인증 및 암호호<br>N 및 공유 키 인증 방법을 지원합<br>VPA2는 암호화 방법에서 AES를<br>I다. | 아방법을 변경하십시오. 본<br>니다. WPA는 TKIP 또는<br>지원합니다. OPEN 및 공 |  |  |
|       | 문제가 해결되지 않을 경우 입력<br>무선 네트워크 설정을 다시 확인                                                  | 한 SSID 또는 네트워크 설정이 올<br> 하십시오.                                         | 올바르지 않을 수 있습니다.                                       |  |  |
|       | 인증 방법과 암호화 방법의 조합                                                                       | 표                                                                      |                                                       |  |  |
| TS-04 | 인증 방법                                                                                   | 암호화 방법                                                                 |                                                       |  |  |
|       | WPA-Personal                                                                            | TKIP                                                                   |                                                       |  |  |
|       | Wirk Folgoria                                                                           | AES                                                                    |                                                       |  |  |
|       | WPA2-Personal                                                                           | AES                                                                    |                                                       |  |  |
|       | OPEN                                                                                    |                                                                        |                                                       |  |  |
|       |                                                                                         | 없음(암호화하시 않음)                                                           |                                                       |  |  |
|       | 공유 기                                                                                    |                                                                        |                                                       |  |  |
|       | 확인하려면 31페이지의 <i>무선 설정(네트워크 이름(SSID) 및 네트워크 키)을 찾는 방법</i> 을 참<br>조하십시오.                  |                                                                        |                                                       |  |  |
|       | 애드혹 모드의 경우 무선 설정에<br>본 제품은 옵션 WEP 암호화와 형                                                | 서 컴퓨터의 인증 및 암호화 방법<br>함께 OPEN 인증 방법만 지원합니                              | 법을 변경하십시오.<br>니다.                                     |  |  |
|       | 보안 정보(SSID/네트워크 키)기<br>SSID 및 보아 정보(네트워크 키)                                             | ト올바르지 않습니다.<br>) 르 다시 확이하시시오                                           |                                                       |  |  |
|       | 라우터가 WEP 암호화를 사용하                                                                       | 는 경우 첫 번째 WEP 키로 사용                                                    | 된 키를 입력합니다. 본                                         |  |  |
| TS-05 | Brother 제품은 첫 번째 WEP 키                                                                  | 사용만 지원합니다.                                                             |                                                       |  |  |
|       | 확인하려면 31페이지의 <i>무선 설정(네트워크 이름(SSID) 및 네트워크 키)을 찾는 방법</i> 을 참<br>조하십시오.                  |                                                                        |                                                       |  |  |
|       | 무선 보안 정보(인증 방법/암호<br>TS-04의 표에서 무선 보안 정보<br>오                                           | 화 방법/네트워크 키)가 올바르.<br>인인증 방법/암호화 방법/네트위                                | 지 않습니다.<br>심크 키)를 다시 확인하십시                            |  |  |
| TS-06 | 라우터가 WEP 암호화를 사용하<br>Brother 제품은 첫 번째 WEP 키                                             | 는 경우 첫 번째 WEP 키로 사용<br>사용만 지원합니다.                                      | 된 키를 입력합니다. 본                                         |  |  |
|       | 확인하려면 31페이지의 <i>무선 설</i><br>조하십시오.                                                      | '정(네트워크 이름(SSID) 및 네트                                                  | <i>[워크 키)을 찾는 방법</i> 을 참                              |  |  |

# 무선 네트워크 사용자용

**(**(9)

| 오류 코드 | 권장 해결 방법                                                                                                    |
|-------|----------------------------------------------------------------------------------------------------|
|       | 본 제품은 WPS 또는 AOSS™가 설정된 무선 액세스 포인트/라우터를 감지할 수 없습니다.                                                                                     |
|       | WPS 또는 AOSS™를 사용하여 무선 설정을 구성하려면 본 제품과 무선 액세스 포인트/라<br>우터를 모두 조작해야 합니다.<br>무선 액세스 포인트/라우터가 WPS 또는 AOSS™를 지원하는지 확인하고 다시 시작해 보<br>십시오.     |
| TS-07 |                                                                                                    |
|       | WPS 또는 AOSS™를 사용하여 무선 액세스 포인트/라우터를 조작하는 방법을 모를 경우<br>무선 액세스 포인트/라우터에 부속된 설명서를 참조하거나, 무선 액세스 포인트/라우터 제<br>조업체에 문의하거나, 네트워크 관리자에게 문의하십시오. |
|       | WPS 또는 AOSS™가 설정된 무선 액세스 포인트/라우터가 두 개 이상 감지됩니다.                                                                                         |
| TS-08 | - 범위 내에 WPS 또는 AOSS™ 방법이 활성화된 무선 액세스 포인트/라우터가 하나뿐인<br>지 확인하고 다시 시도하십시오.                                                                 |

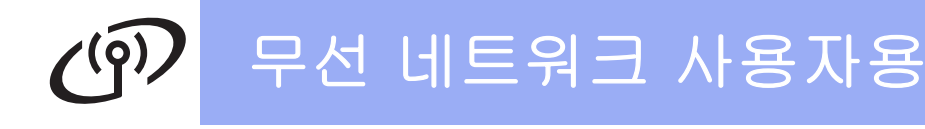

#### 무선 설정에서 텍스트 입력

대부분의 숫자 키에는 세 개 또는 네 개의 글자가 인쇄되어 있습니다. 0, # 및 \* 키는 특수 문자에 사용되기 때문 에 글자가 인쇄되어 있지 않습니다.

해당 숫자 키를 반복해서 눌러 원하는 문자에 액세스할 수 있습니다.

#### 무선 네트워크 설정을 구성하는 경우

| 누르는 키 | 한 번 | 두 번 | 세 번 | 네 번 | 다섯 번 | 여섯 번 | 일곱 번 | 여덟 번 | 아홉 번 |
|-------|-----|-----|-----|-----|------|------|------|------|------|
| 2     | а   | b   | С   | А   | В    | С    | 2    | а    | b    |
| 3     | d   | е   | f   | D   | Е    | F    | 3    | d    | е    |
| 4     | g   | h   | i   | G   | Н    | I    | 4    | g    | h    |
| 5     | j   | k   | I   | J   | К    | L    | 5    | j    | k    |
| 6     | m   | n   | 0   | М   | Ν    | 0    | 6    | m    | n    |
| 7     | р   | q   | r   | S   | Ρ    | Q    | R    | S    | 7    |
| 8     | t   | u   | V   | Т   | U    | V    | 8    | t    | u    |
| 9     | W   | х   | У   | Z   | W    | Х    | Y    | Z    | 9    |

#### 여백 넣기

이름에 빈칸을 입력하려면 문자 사이에 ▶를 두 번 누릅니다.

수정

글자를 잘못 입력하여 변경하려면 ◀또는 ▶를 눌러 커서를 잘못된 문자로 이동한 다음 **삭제/뒤로**를 누릅니다. 올 바른 문자를 입력합니다.

#### 글자 반복

이전 문자와 키가 동일한 문자를 입력해야 하는 경우에는 ▶를 눌러 커서를 오른쪽으로 옮긴 다음 키를 다시 누릅 니다.

#### 특수 문자 및 기호

\*, # 또는 0을 누른 다음 ◀ 또는 ▶를 눌러 원하는 특수 문자 또는 기호로 커서를 이동합니다. OK을 눌러 선택합 니다.

| * 누르기 |   | (공백)!"#\$%&'()*+,/               |
|-------|---|----------------------------------|
| # 누르기 | 는 | :; < = > ? @ [ ] ^ _ \ ~ `   { } |
| 0 누르기 |   | 0 \ {   } ~                      |

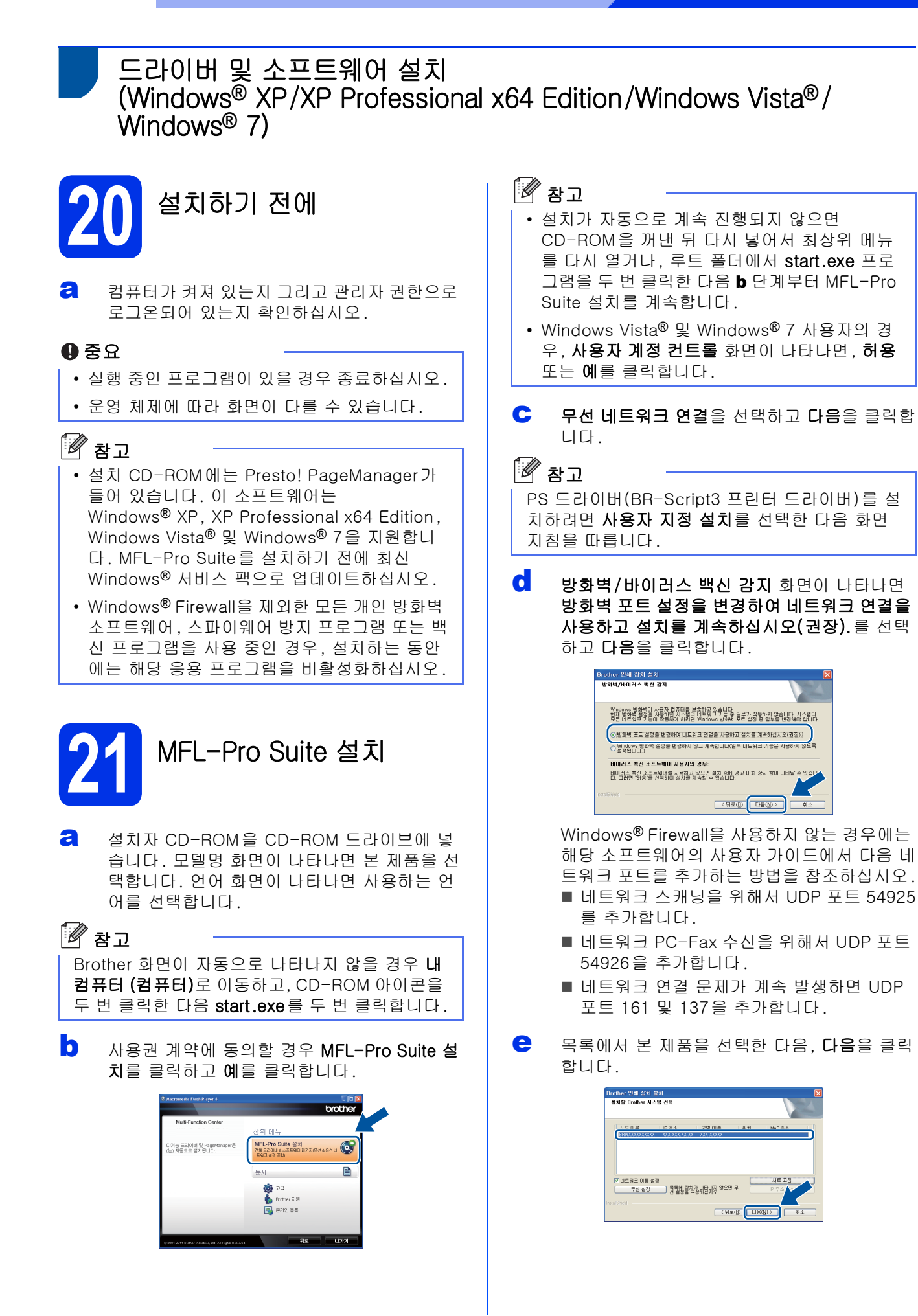

Windows<sup>®</sup> Macintosh 무선 네트워크

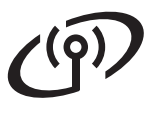

### 무선 네트워크

#### 🖉 참고

WEP를 사용하는 경우 LCD에 'Connected (연 결됨)'가 표시되었지만 본 제품이 목록에 없을 경 우 WEP 키를 올바로 입력했는지 확인하십시오. WEP 키는 대소문자를 구분합니다.

설치가 자동으로 계속됩니다. 설치 화면이 차 례대로 나타납니다. 메시지가 나타나면 화면 지침을 따르십시오.

#### 0 중요

설치 중에는 어떤 화면도 취소하지 마십시오. 모 든 화면이 나타나는 데 몇 초 정도 걸릴 수 있습니 다.

#### 🖉 참고

Windows Vista<sup>®</sup> 및 Windows<sup>®</sup> 7 사용자의 경우, Windows 보안 화면이 나타나면 해당 확인란을 선택하고 설치를 클릭하여 설치를 올바로 완료합 니다.

- 오라인 등록 화면이 나타나면, 선택을 하고 화 면 지침을 따릅니다. 등록 프로세스가 완료되 면 다음을 클릭합니다.
- 설정이 완료되었습니다. 화면이 나타나면 수행 하려는 작업의 확인란을 선택한 다음 다음을 클 릭합니다.

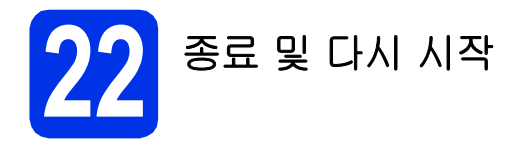

완료을 클릭하여 컴퓨터를 다시 시작합니다. 컴퓨터를 다시 시작한 후 관리자 권한으로 로그 온해야 합니다.

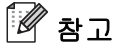

- 소프트웨어 설치 중에 오류 메시지가 나타나면 시작/모든 프로그램/Brother/MFC- XXXX LAN (여기서 MFC-XXXX는 모델명)에 있는 설치 진 단을 실행합니다.
- 제품 또는 제품의 소프트웨어를 사용하는 경우 보안 설정에 따라 Windows<sup>®</sup> Security 또는 백 신 프로그램 창이 나타날 수 있습니다. 해당 창 을 계속 실행하십시오.

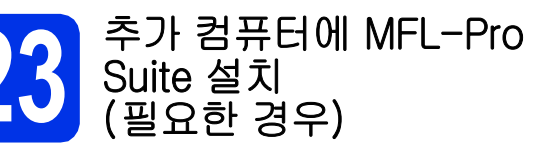

네트워크의 여러 컴퓨터에서 제품을 사용하려면 각 컴퓨터에 MFL-Pro Suite를 설치하십시오. 35페이지 의 **21** 단계로 가십시오.

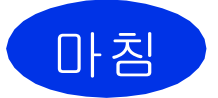

이제 설치가 완료되었습니 다.

#### 🖉 참고

#### XML Paper Specification 프린터 드라이버

최신 드라이버를 다운로드하십시오.

XML Paper Specification 프린터 드라이버는 XML Paper Specification을 사용하는 응용 프로 그램에서 인쇄하는 경우 Windows Vista® 및 Windows® 7용으로 가장 적합한 드라이버입니 다. Brother 솔루션 센터 (http://solutions.brother.com/)에 액세스하여

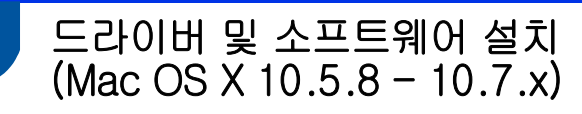

# 20 설치하기 전에

제품이 전원에 연결되어 있고 Macintosh가 켜 져 있는지 확인하십시오. 관리자 권한으로 로 그온해야 합니다.

#### 0 중요

Mac OS X 10.5.7 이하 사용자의 경우, Mac OS X 10.5.8 - 10.7.x로 업그레이드하십시 오(사용하는 Mac OS X에 대한 최신 드라이버 및 정보는 <u>http://solutions.brother.com/</u>을 방문하 십시오).

#### 🖉 참고

PS 드라이버(BR-Script3 프린터 드라이버)를 추 가하려면, Brother 솔루션 센터 (<u>http://solutions.brother.com/</u>)를 방문하고 해 당 모델 페이지에서 FAQ를 방문하십시오.

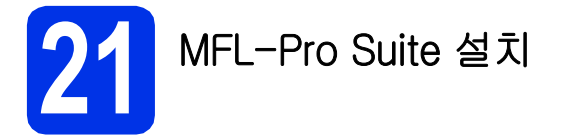

- 2 설치자 CD-ROM을 CD-ROM 드라이브에 넣 습니다.
- Start Here OSX 아이콘을 두 번 클릭합니다. 메 시지가 나타나면 사용하는 모델을 선택합니다.

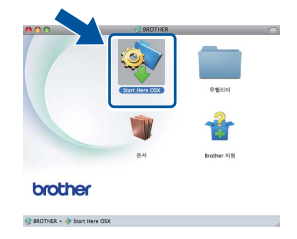

- C 무선 네트워크 연결을 선택한 다음 다음을 클릭 합니다.
- **호**면 지침을 따릅니다.

#### 0 중요

설치 중에는 어떤 화면도 취소하지 마십시오. 설 치가 완료되는 데 몇 분 정도 걸릴 수 있습니다.

#### 🖉 참고

무선 설정이 실패하면 **무선 장치 설정 마법사** 화 면이 나타납니다. 화면 지침을 따라 무선 구성을 완료합니다.

목록에서 제품을 선택한 다음, 확인을 클릭합 니다.

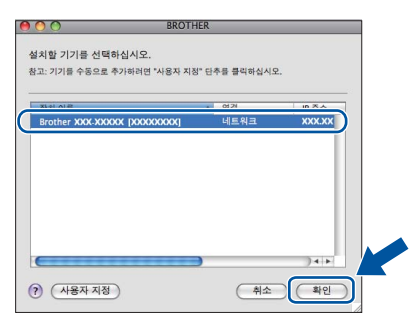

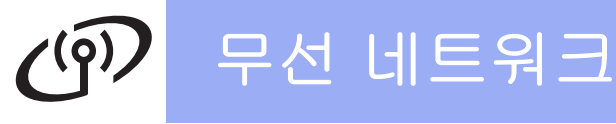

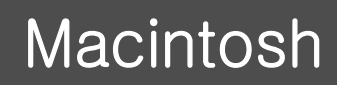

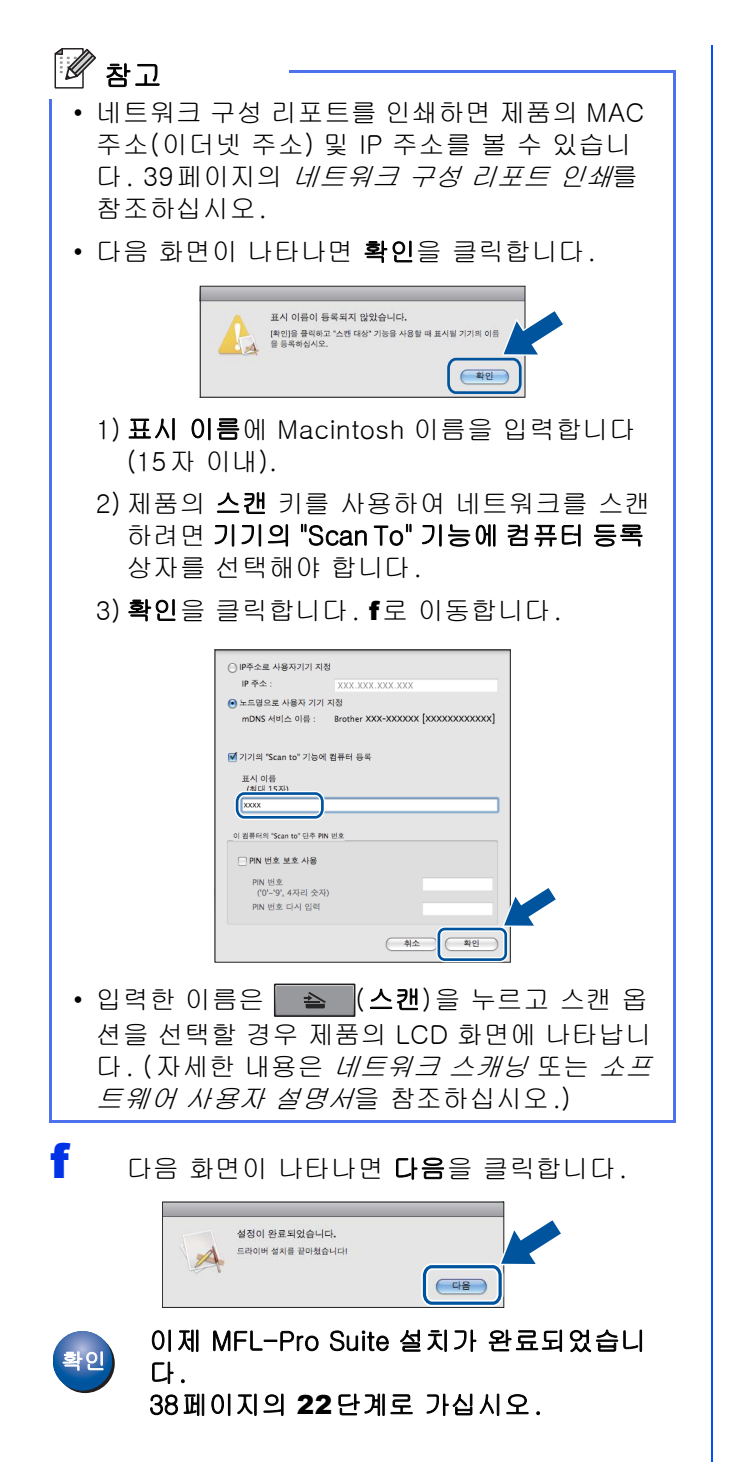

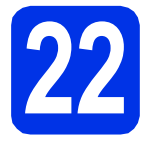

a

Presto! PageManager 다 운로드 및 설치

Presto! PageManager를 설치하면 OCR 기능이 Brother ControlCenter2에 추가됩니다. Presto! PageManager를 사용하여 사진과 문서를 쉽 게 스캔, 공유 및 구성할 수 있습니다.

Brother 지원 화면에서 Presto! PageManager 를 클릭하고 화면에 나오는 지침을 따릅니다.

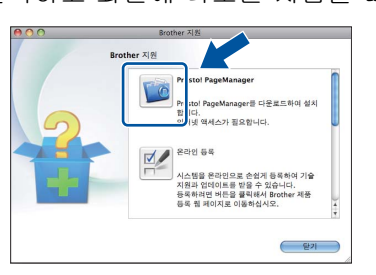

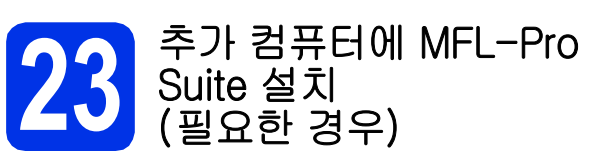

네트워크의 여러 컴퓨터에서 제품을 사용하려면 각 컴퓨터에 MFL-Pro Suite를 설치하십시오. 37페이지 의 **21** 단계로 가십시오.

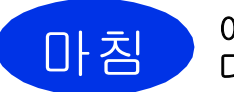

이제 설치가 완료되었습니 다.

🖉 참고

7페이지의 5 단계에서 무선 설정을 시작한 경우 6 단계로 돌아가 제품 설정을 계속하십시오.

### 네트워크 사용자용

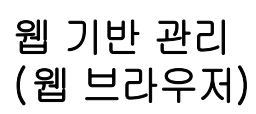

Brother 인쇄 서버에는 웹 서버가 탑재되어 있어서 HTTP(Hyper Text Transfer Protocol)를 사용하여 서 버의 상태를 모니터링하거나 일부 구성 설정을 변경 할 수 있습니다.

#### 🖉 참고

b

Windows<sup>®</sup>의 경우 Windows<sup>®</sup> Internet Explorer<sup>®</sup> 7.0/8.0 또는 Firefox<sup>®</sup> 3.6, Macintosh 의 경우 Safari 4.0/5.0을 사용하는 것이 좋습니 다. 또한 사용하는 브라우저에 JavaScript 및 쿠 키가 항상 사용으로 설정되어 있는지 확인하십시 오. 웹 브라우저를 사용하려면 인쇄 서버의 IP 주 소를 알아야 합니다. 인쇄 서버의 IP 주소는 네트 워크 구성 리포트에 표시되어 있습니다.

∂ 브라우저를 엽니다.

"http://제품의 IP 주소/"를 브라우저의 주소 표 시줄에 입력합니다(여기서 "제품의 IP 주소"는 Brother 제품의 IP 주소 또는 인쇄 서버 이름입 니다).

■ 예:http://192.168.1.2/

| XX-XXXXXX                         | Please configure the password >>    | brott      |                  |  |
|-----------------------------------|-------------------------------------|------------|------------------|--|
| General Address Fax Cop           | vy Print Scan Administrator Network |            | Solutions Center |  |
| Status                            | Status                              |            |                  |  |
| Maintenance Information           | Device Status                       | Ready      |                  |  |
| Find Device<br>Contact & Location | Automatic Refresh                   | ● Off ◎ On |                  |  |
| Sleep Time<br>Mode Timer          | Web Language                        | Auto 💌     |                  |  |
| Sound Volume<br>Date&Time         | Device Location                     | Contact:   |                  |  |
| Panel                             |                                     |            |                  |  |
|                                   |                                     |            |                  |  |
|                                   |                                     |            |                  |  |
|                                   |                                     |            |                  |  |
|                                   |                                     |            |                  |  |

🖉 참고

옵션인 로그인 암호를 지정해 놓은 경우 웹 기반 관리에 액세스하려면 메시지가 나타났을 때 암호 를 입력해야 합니다.

자세한 내용은 웹 기반 관리에서 네트워크 사용자 설명서를 참조하십시오.

#### 네트워크 구성 리포트 인쇄

네트워크 구성 리포트를 인쇄하면 현재 네트워크 설 정을 확인할 수 있습니다.

- 제품을 켜고 제품이 대기 상태가 될 때까지 기 다립니다.
- 이뉴, 6, 5을 누릅니다.
- C 시작를 누릅니다. 제품에서 현재 네트워크 설정이 인쇄됩니다.
- **중지/나가기를** 누릅니다.

네트워크 설정을 공장 출고값으로 복 원

내부 인쇄/스캔 서버의 모든 네트워크 설정을 공장 출 고값으로 복원하려면 아래 단계를 따르십시오.

- 제품이 작동 중이 아닌지 확인한 다음, 모든 케이블을 제품에서 분리합니다(전원 코드 제외).
- 메뉴, 7, 0을 누릅니다.
- C 1을 눌러 Reset (재설정)를 선택합니다.
- 1을 눌러 Yes (예)를 선택합니다. 제품이 다시 시작됩니다. 이 단계를 완료하면 케이블을 다시 연결하십시오.

#### Brother CreativeCentre

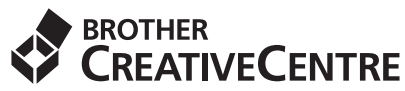

영감을 불어넣으십시오. Windows<sup>®</sup>를 사용하는 경우 바탕 화면에서 Brother CreativeCentre 아이콘을 두 번 클릭하면 연결되는 무료 웹 사이트에서 넘치는 아 이디어와 무궁무진한 리소스를 개인적으로 또는 전문 적으로 사용할 수 있습니다.

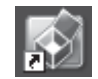

Mac 사용자는 다음 주소로 Brother CreativeCentre 에 액세스할 수 있습니다.

http://www.brother.com/creativecenter/

### 옵션 및 소모품

#### 옵션

본 제품에는 다음과 같은 옵션 부속품이 있습니다. 이러한 항목을 추가하여 제품의 성능을 확장시킬 수 있습니 다. 옵션 하단 용지함 유니트 및 호환 SO-DIMM 메모리에 대한 자세한 내용을 보려면 <u>http://solutions.brother.com/</u>을 방문하십시오.

Q SO-DIMM 메모리를 설치하려면 상급 사용자 설명서에서 추가 메모리 설치를 참조하십시오.

| 하단 용지함 유니트                                                                        | SO-DIMM 메모리                               |
|-----------------------------------------------------------------------------------|-------------------------------------------|
| LT-5400                                                                           | SO-DIMM(Small Outline Dual In-line Memory |
| 하단 용지함 유니트에는 최대 500매의 용지를 넣을<br>수 있습니다. 이 용지함을 설치하면 제품의 입력 용량<br>이 총 800매로 늘어납니다. | Module)을 추가 설치하면 메모리 용량이 늘어납니<br>다.       |

#### 소모품

소모품의 교체 시기가 되면 제어판의 LCD에 오류가 표시됩니다. 공급되는 토너 카트리지는 나라마다 다를 수 있 습니다. 본 제품의 소모품에 대한 자세한 내용을 보려면 <u>http://www.brother.com/original/</u>을 방문하거나 가까 운 Brother 대리점에 문의하십시오.

| 토너 카트리지                                                                                                    | 드럼 유니트  |
|----------------------------------------------------------------------------------------------------|---------|
| 표준 토너: TN-3320<br>대용량 토너: TN-3350<br>초대용량 토너: TN-3370                                                                                                    | DR-3355 |
| Constanting of the second second seco |         |

#### 상표

Brother 로고는 Brother Industries, Ltd.의 등록 상표입니다.

Brother는 Brother Industries, Ltd.의 등록 상표입니다.

Microsoft, Windows, Windows Server 및 Internet Explorer는 미국 및/또는 기타 국가에서 Microsoft Corporation의 등록 상표 또는 상표 입니다.

Windows Vista는 미국 및 기타 국가에서 Microsoft Corporation의 등록 상표 또는 상표입니다.

Apple, Macintosh, Safari 및 Mac OS는 미국 및 기타 국가에 등록된 Apple Inc.의 상표입니다.

Linux는 미국 및 기타 국가에서 Linus Torvalds의 등록 상표입니다.

Wi-Fi Direct, Wi-Fi Protected Setup, WPA 및 WPA2는 Wi-Fi Alliance의 마크입니다.

AOSS는 Buffalo Inc.의 상표입니다.

Android는 Google Inc.의 상표입니다.

본 설명서에 소프트웨어 타이틀이 언급된 각 회사는 소유 프로그램에 대해 소프트웨어 라이센스 계약을 갖고 있습니다.

#### Brother 제품, 관련 문서 및 기타 자료에 등장하는 모든 사업 이름 및 제품 이름은 모두 각 회사의 상표 또는 등록 상표입니다.

#### 편집 및 출판

본 설명서는 Brother Industries, Ltd.의 감독 하에 편집 및 출판되었으며 최신 제품 설명과 사양이 포함되어 있습니다.

본 설명서의 내용과 본 제품의 사양은 사전 고지 없이 변경될 수 있습니다.

Brother는 여기에 포함된 사양 및 자료를 사전 고지 없이 변경할 수 있는 권리를 보유하며, 게시된 설명서의 오류(인쇄상의 오류 및 기타 오 류를 포함하되 이에 국한되지 않음) 여부에 관계없이 제공된 자료로 인해 직간접적으로 발생할 수 있는 어떤 손해에 대해서도 책임을 지지 않습니다.

#### 저작권 및 라이센스

©2012 Brother Industries, Ltd. 모든 권리 보유. 본 제품에는 다음 공급업체에서 개발한 소프트웨어가 포함됩니다. ©1983-1998 PACIFIC SOFTWORKS, INC. 모든 권리 보유. ©2008 Devicescape Software, Inc. 모든 권리 보유. 본 제품에는 ZUKEN ELMIC, Inc.가 개발한 "KASAGO TCP/IP" 소프트웨어가 포함됩니다.

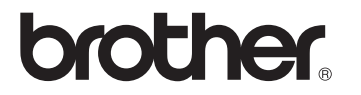